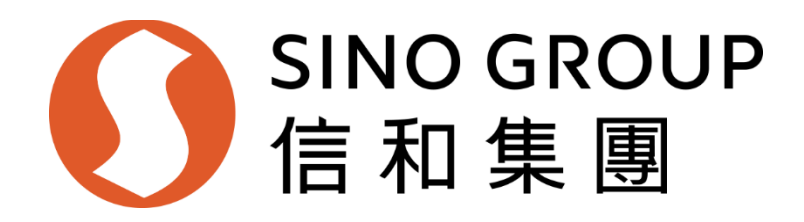

# eTender System Supplier User Manual

# For SINO GROUP

Version 3.0

# Document Change Record

| Version<br>No. | Description of Change | Sections<br>Amended | Date     |
|----------------|-----------------------|---------------------|----------|
| 1.0            | First Release         | N/A                 | Aug 2022 |
| 2.0            | RFQ                   | 6-14                | Jan 2023 |
| 3.0            | RFT                   | 6-14                | Nov 2023 |
|                |                       |                     |          |

# Table of Contents

| 1. |     | Sy  | stem Requirements                                                      | 5  |
|----|-----|-----|------------------------------------------------------------------------|----|
|    | 1.1 | 1   | SINO eTender System                                                    | 5  |
|    | 1.2 | 2   | System Timeout Setting                                                 | 5  |
| 2. |     | Ne  | w Registration                                                         | 6  |
|    | 2.′ | 1   | Create New Account                                                     | 6  |
|    | 2.2 | 2   | Submit Application Form for Approval                                   | 12 |
| 3. |     | Su  | Ipplier Login                                                          | 14 |
| 4. |     | Ac  | count Management                                                       | 16 |
|    | 4.′ | 1   | Create/Disable Sub-Accounts                                            | 16 |
|    | 4.2 | 2   | Activate Sub-Account                                                   | 17 |
|    | 4.3 | 3   | Change Account Details                                                 | 20 |
|    | 4.4 | 4   | Change Password                                                        | 21 |
|    | 4.5 | 5   | Forgot / Reset Password                                                | 22 |
| 5. |     | Ch  | nange Company Information                                              | 25 |
| 6. |     | RF  | Q or RFT Notice                                                        | 26 |
| 7. |     | RF  | Q or RFT Documents                                                     | 28 |
|    | 7.′ | 1   | View RFQ or RFT information                                            | 28 |
|    | 7.2 | 2   | RFQ or RFT Revision by SINO                                            | 29 |
| 8. |     | RF  | Q or RFT Query                                                         | 31 |
|    | 8.′ | 1   | Raise Query                                                            | 31 |
|    | 8.2 | 2   | View Response to Query                                                 | 32 |
| 9. |     | RF  | Q or RFT Submission                                                    | 34 |
|    | 9.1 | 1   | BOQ (Bill of Quantity) Validation                                      | 34 |
|    | 9.2 | 2   | Submission                                                             | 42 |
|    | 9.3 | 3   | Decline RFQ or RFT Invitation                                          | 46 |
| 1( | ).  | (   | Change of Submitted Proposal                                           | 48 |
|    | 10  | ).1 | Supplement                                                             | 48 |
|    | 10  | ).2 | Supersede                                                              | 51 |
|    | 10  | ).3 | Withdraw                                                               | 55 |
| 11 | 1.  | I   | Post Tender Addendum (PTA) / Post Tender Clarification (PTC) (For RFT) | 57 |
|    | 11  | .1  | Download & Respond to PTA / PTC                                        | 57 |
| 12 | 2.  | I   | Negotiation                                                            | 59 |
|    | 12  | 2.1 | Download & Respond to negotiation                                      | 59 |
| 1: | 3.  | ١   | Works Order / Confirmation Order (RFQ)                                 | 61 |
|    | 13  | 8.1 | Download & Respond to Works Order / Confirmation Order                 | 61 |
| 14 | 1.  | I   | Notice of Acceptance (NOA) / Letter of Award (LOA) (RFT)               | 64 |
|    | 14  | .1  | Download & Respond to NOA / LOA                                        | 64 |
| 15 | 5.  | I   | Regret Letter                                                          | 66 |
|    |     |     |                                                                        |    |

# 1. System Requirements

# 1.1 SINO eTender System

https://sino-dev-etender.com/

Sino eTender System should be used with the browser listed below on these Operating Systems:

- Windows 8, 8.1, 10, 11
- MacOS X 10.15

Sino eTender System should be used with the below Internet Browsers (Minimum Version):

- Chrome (Version 96)
- Safari (Version 15)
- Edge (Version 96)

Users need to ensure their browsers' versions are the same or higher than the above stated.

# 1.2 System Timeout Setting

Session timeout: 15mins

If users remain idle in Sino eTender System for 15 mins, users will be logged out from the system automatically.

# \*Whenever the word "Supplier" is used, it shall mean "Contractor and/or Supplier"

# 2. New Registration

#### 2.1 **Create New Account**

# You will receive an invitation email (below please find the sample email) from Sino e-Tender System with

### **Online Authorization Code**

Dear Sir/Madam,

We received your application to register as an approved Contractor/Supplier in Sino Development eTender System. Please complete the company information and submit for SINO approval. You will receive an email when your application is approved.

Please note that your principal account and five additional sub-accounts have been set up, the details of which are set out below.

User ID: user 10: <user\_id\_0> (Principal Account) Registered E-mail Address: luna3@dummy.com <user\_id\_1> (Sub-account) Not registered <user\_id\_2> (Sub-account) Not registered <user\_id\_3> (Sub-account) Not registered <user\_id\_4> (Sub-account) Not registered

| <user_:< th=""><th>id_4&gt; (:<br/>id_5&gt; (:</th><th>Sub-aco<br/>Sub-aco</th><th>count)</th><th></th><th></th><th></th><th></th><th>Not reg:<br/>Not reg:</th><th>ister</th><th>red</th><th></th><th></th><th></th></user_:<> | id_4> (:<br>id_5> (: | Sub-aco<br>Sub-aco | count) |    |          |      |      | Not reg:<br>Not reg: | ister | red    |      |     |          |
|----------------------------------------------------------------------------------------------------|----------------------|--------------------|--------|----|----------|------|------|----------------------|-------|--------|------|-----|----------|
| Please                                                                                                    | follow               | below              | steps  | to | activate | your | user | account              | and   | create | your | own | password |

Step 1: Open Internet Browser and log onto https://sino-etender.com/en/index.asx Step 2: Click "Supplier" in the Login page. Step 3: Click the link under Account Activation. Step 4: Enter the User ID and the registered email address. Step 5: Enter the Verification Code. The Verification code already sent to your registered email. Step 6: Set own Password.

Note: Before you start to activate your sub-account, please log in your principal account and provide a valid email address to the sub-account. Should you have any For operational and technical issue encountered whilst using this system, please send email to sino-support@e-tendering.com For other general query, please contact dev-etender@sino.com

Yours Sincerely, Sino Development eTender System This email was generated automatically by the system. Please do not reply.

Please consider the environment before printing this e-mail. Confidential Caution:This email and its attachment are intended solely for the addressee(s) and contain information that is confidential and may be legally privileged. If you are not the intended recipient, any disclosure, copying, distribution or any use of it and/or its attachment(s) is prohibited and may be unlawful. In such case you should destroy this email and all attachment(s) transmitted with it and kindly notify the sender by reply email. Internet communications cannot be guaranteed to be timely, secure, error or virus-free. No liability is accepted by Sino Group and the sender for any loss and damage for the content of this email, or for the consequences of any actions taken on the basis of the information provided, or as a result of transmission of this email.

# Development eTender System

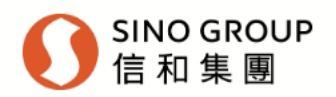

| Login               | eTender System                                                                                                    |
|---------------------|----------------------------------------------------------------------------------------------------|
| ▶ <u>Procurer</u>   | This eTender System ("eTender System") is hosted by Sino and its subsidiaries ("Sino", "we", "us" or "our").                                                                                                    |
| ▶ <u>Admin</u>      | This eTender System is subject to our <u>Terms of Use</u> ("Terms of Use"), <u>Privacy Policy Statement</u> ("Privacy                                                                                                    |
| ► <u>Supplier</u> * | Policy Statement"), this Disclaimer and any other terms and conditions issued by sino in relation to the<br>use of the eTender System (collectively referred to as "this Agreement"). Your use of this eTender System<br>signifies your acceptance of this Agreement, as well as your agreement to be bound by them. You must |
| ► <u>Support</u>    | not use the eTender System if you do not agree to be bound by and accept this Agreement in its entirety.                                                                                                    |
|                     | Should you have any operational and technical issue encountered whilst using this system, please send email to <u>sino-support@e-tendering.com</u> . For other general query, please contact <u>dev-etender@sino.com</u> .                                                                                                    |
|                     | Working hours of support team: Monday to Friday (except Hong Kong Public Holidays) from 9:00 am to 6:00 pm (Hong Kong Local Time).                                                                                                    |

#### "Whenever the word "Supplier" is used, it shall mean "Contractor and/or Supplier"

Sino Development eTender System is powered by PROSmart. © 2022 Computer And Technologies Software (Hong Kong) Limited. All Rights Reserved.

# Click "Click here to on-line registration" Supplier

### New Supplier

#### **New Registration**

- Register as Sino's approved supplier, you can download Request for Quotation (RFQ)/Request for Tender (RFT) documents and/or to submit RFQs/RFTs.

Click here to On-line Registration Form

### **Registered Supplier**

#### Login

- View and/or download Request for Quotation (RFQ)/Request for Tender (RFT) documents and/or to submit RFQs/RFTs

- Update your company profile

<u>Click here to login</u>

#### Account Activation

- Further complete the registration process if you have received the notice message from Sino

<u>Click here to activate your</u> <u>account</u>

### Reset Password

- Forgot Password
- Reset password every 90 days

<u>Click here to reset</u> <u>password</u>

#### Declaration

You acknowledge and agree to the following terms:

□ You declare that your company holds a valid business registration, or equivalent, at the time of submission of RFQ/RFT document(s), and you shall provide a valid certificate to Sino for updating master record via the eTender System if expired.

□ You shall update SINO immediately if any information of your company has been changed, and confirm that the information provided in the eTender System is accurate and most updated.

□ You confirm and accept the Terms of Use and Privacy Policy Statement.

Sino will review your company's business portfolio regularly. Sino reserves the right to disqualify your status of being our registed supplier of Sino without any prior notice and without any compensation, if Sino considers, in its sole discretion, that your company is no longer eligible.

By clicking the "Accept", it signifies your acceptance of the above declarations, the Terms of Use, the Privacy Policy Statement and your agreement to be bound by them in the eTender System.

| Accept |  | Decline |
|--------|--|---------|
|--------|--|---------|

Click "Accept"

# Complete the General Information & Primary Contact sections Note: Primary Contact information will be used for Principal Account Click "Submit"

General Information

| Company Name                                                                                                    | (En                                                                                                    | glish  |
|----------------------------------------------------------------------------------------------------|----------------------------------------------------------------------------------------------------|--------|
|                                                                                                    | (The company name must be exactly the same as the full legal name shown on your company's most up-to-date                   |        |
|                                                                                                    | incorporation documents, such as your business registration certificate, certificate of incorporation or any equivalent     |        |
|                                                                                                    | documents, in terms of spelling, special characters and spacing. Unmatched company name will result in re-registration      |        |
|                                                                                                    | instead of amendment.)(Company name must be in English. Only letters, numbers and special characters on the keyboar         | rd     |
|                                                                                                    | are accepted.)                                                                                                    |        |
|                                                                                                    | (Chi                                                                                                    | inese) |
|                                                                                                    | (Abbrevic                                                                                                    | ation  |
| Address                                                                                                    |                                                                                                    |        |
|                                                                                                    |                                                                                                    |        |
|                                                                                                    |                                                                                                    |        |
|                                                                                                    |                                                                                                    |        |
|                                                                                                    |                                                                                                    |        |
|                                                                                                    |                                                                                                    |        |
| Country/Region                                                                                                    | Hong Kong 🗸                                                                                                    |        |
| Telephone                                                                                                    | (Hong Kong (+852)                                                                                                    |        |
| Company E-mail                                                                                                    |                                                                                                    |        |
| Address                                                                                                    |                                                                                                    |        |
| Company Web Site                                                                                                    |                                                                                                    |        |
| Company Registration                                                                                                    |                                                                                                    |        |
| Document                                                                                                    |                                                                                                    |        |
|                                                                                                    | (Fac HK PP, Only first 9, digit of PP number is required or 12345679, 000, 001)                                             |        |
|                                                                                                    | (FOLEK BR, Only hist a-algic of BR number is required, e.g. 12343678 - 000 - 001)                                           |        |
|                                                                                                    | 選擇權宏 未選擇任何權思                                                                                                    |        |
|                                                                                                    | The filename extension should be odf doc docx xls xlsx potx pot txt rtf html tiff bmp ipg ipgg gif png ensf dwg.            | dxf    |
|                                                                                                    | $a_1$ em All file names must be in English. Only the following characters are accented (a-2, A-7, 0-9) underscore " " full: | ston   |
|                                                                                                    | "," hyphen "-", ampersand "&", left parenthesis "(" and right parenthesis ")".)                                             |        |
| A second second s |                                                                                                    |        |

### **Primary Contact**

| First Name     |     |                   |             |  |
|----------------|-----|-------------------|-------------|--|
| Last Name      | 1.1 |                   |             |  |
| Job Title      |     |                   |             |  |
| Telephone      |     | (Hong Kong (+852) | <b>~</b> )) |  |
| Fax No.        |     | (Hong Kong (+852) | ►)          |  |
| E-mail Address | ÷ • | 1                 |             |  |

Reset

\*Note: Company name is limited to 200 characters

#### An email with account User ID (Principal & Sub-Accounts) is sent to the registered email address Dear Sir/Madam,

We received your application to register as an approved Contractor/Supplier in Sino Development eTender System. Please complete the company information and submit for SINO approval. You will receive an email when your application is approved.

Please note that your principal account and five additional sub-accounts have been set up, the details of which are set out below.

| User ID:                |                     |            |           |         |                 |
|-------------------------|---------------------|------------|-----------|---------|-----------------|
| <user_id_0></user_id_0> | (Principal Account) | Registered | E-mail Ad | ldress: | luna3@dummy.com |
| <user_id_1></user_id_1> | (Sub-account)       |            | Not       | registe | ered            |
| <user_id_2></user_id_2> | (Sub-account)       |            | Not       | registe | ered            |
| <user_id_3></user_id_3> | (Sub-account)       |            | Not       | registe | ered            |
| <user_id_4></user_id_4> | (Sub-account)       |            | Not       | registe | ered            |
| <user_id_5></user_id_5> | (Sub-account)       |            | Not       | registe | ered            |

Please follow below steps to activate your user account and create your own password.

Step 1: Open Internet Browser and log onto https://sino-etender.com/en/index.asx Step 2: Click "Supplier" in the Login page.

Step 2: Click Supplier in the togan page. Step 3: Click the link under Account Activation. Step 4: Enter the User ID and the registered email address. Step 5: Enter the Verification Code. The Verification code already sent to your registered email.

Step 6: Set own Password.

Note: Before you start to activate your sub-account, please log in your principal account and provide a valid email address to the sub-account. Should you have any For operational and technical issue encountered whilst using this system, please send email to sino-support@e-tendering.com For other general query, please contact dev-etender@sino.com

Yours Sincerely, Sino Development eTender System This email was generated automatically by the system. Please do not reply.

Please consider the environment before printing this e-mail. Confidential Caution: This email and its attachment are intended solely for the addressee(s) and contain information that is confidential and may be legally privileged. If you are not the intended recipient, any disclosure, copying, distribution or any use of it and/or its attachment(s) is prohibited and may be unlawful. In such case you should destroy this email and all attachment(s) transmitted with it and kindly notify the sender by reply email. Internet communications cannot be guaranteed to be timely, secure, error or virus-free. No liability is accepted by Sino Group and the sender for any loss and damage for the content of this email, or for the consequences of any actions taken on the basis of the information provided, or as a result of transmission of this email.

Thank you for submitting your application for supplier registration on our eTender system. The User IDs of Principal Account and five (5) Sub-Accounts have been set up and sent to your email address. In order to complete the registration process, you will need to activate your accounts and provide the further information requested.

Please click "Next" button to create the password of Principal Account.

For operational and technical issue encountered whilst using this system, please send email to <u>sino-support@e-tendering.com</u>. For other general query, please contact <u>dev-etender@sino.com</u>.

| ÷ |      |    |    | -  | - |
|---|------|----|----|----|---|
|   |      | 1. | 14 | 2  |   |
|   | - 12 | ie | х  | Е. |   |

## Enter New Password for the Account twice Click "Submit" Supplier > Registration > Create Password

| User Informa             | tion |                                                                                                    |
|--------------------------|------|----------------------------------------------------------------------------------------------------|
| User ID                  |      | 9010130310                                                                                                    |
| New Password             | •    | (8-16 characters)<br>(Your password should be case sensitive and composed of random letters, digits and special characters.)<br>(Password will expire after 90 days.) |
| Re-input New<br>Password | *    |                                                                                                    |
|                          |      | Submit Reset                                                                                                    |
| ol. l #r .               |      |                                                                                                    |

### Click "Login" Supplier> Registration > Create Password

Thank you for activating your user account. Please log onto your Principal Account to complete and submit the application form for getting into Sino's Supplier List.

For operational and technical issue encountered whilst using this system, please send email to <u>sino-support@e-tendering.com</u>. For other general query, please contact <u>dev-etender@sino.com</u>.

Login

\* Required Field

# 2.2 Submit Application Form for Approval

# Login to system

Select "Application Form" from Menu Click "Edit" to complete the Application Form After completion of Application Form, click "Submit to Sino"

Application Form for being Sino's registered supplier

|                                                         |                                                            | Please complete the Company F    | Profile and submit it for Sino's approval. |
|---------------------------------------------------------|------------------------------------------------------------|----------------------------------|--------------------------------------------|
|                                                         |                                                            |                                  | * Required Field                           |
| Conoral Information                                     |                                                            |                                  |                                            |
| Company Name *                                          | USER MANUAL 112401                                         |                                  | (English)                                  |
| company name                                            |                                                            |                                  | (Chinese)                                  |
| Mother Company                                          |                                                            |                                  | (Abbreviation)                             |
| Address *                                               | Hong Kong                                                  |                                  | (English)                                  |
|                                                         | 5 5                                                        |                                  |                                            |
| Country/Region *                                        | Hong Kong                                                  |                                  | (Chinese)                                  |
| Telephone *                                             | (852) 12378985                                             |                                  |                                            |
| Company E-mail Address                                  | usermanual112401@ctil.com                                  |                                  |                                            |
| *<br>Company Wab Cita                                   |                                                            |                                  |                                            |
| Company web site                                        |                                                            |                                  |                                            |
| Primary Contact                                         |                                                            |                                  |                                            |
| First Name *                                            | Joce                                                       |                                  |                                            |
| Last Name *                                             | Chan                                                       |                                  |                                            |
| Job Litle *                                             | BA                                                         |                                  |                                            |
| Address *                                               | usermanual112401@ctil.com                                  |                                  |                                            |
| Telephone *                                             | (852) 84921563                                             |                                  |                                            |
| Mobile No.                                              | (852)                                                      |                                  |                                            |
| Fax No.                                                 | (852)                                                      |                                  |                                            |
| Company Background                                      |                                                            |                                  | Edit                                       |
| Year of Establishment *                                 |                                                            |                                  |                                            |
| Company Director *                                      |                                                            |                                  |                                            |
| English                                                 |                                                            |                                  |                                            |
| Previous Company Name                                   |                                                            |                                  |                                            |
| Chinese<br>Yoar of Chango                               |                                                            |                                  |                                            |
| Company Registration                                    | BR - 12748950                                              |                                  |                                            |
| Document *                                              | Expiry Date -<br><u>Click to download</u>                  |                                  |                                            |
| Completed Job Reference                                 |                                                            |                                  |                                            |
| Organization Chart *                                    |                                                            |                                  |                                            |
| Copy of licenses                                        |                                                            |                                  |                                            |
| Change of Name                                          |                                                            |                                  |                                            |
| Certificate<br>Certificate of Registration              |                                                            |                                  |                                            |
| Annual Return with                                      |                                                            |                                  |                                            |
| Companies Registry for<br>the Past 3 Years              |                                                            |                                  |                                            |
| Annual Return -<br>Certificate of no change             |                                                            |                                  |                                            |
| Notification of First<br>Secretary and Director         |                                                            |                                  |                                            |
| Pre-Qualification                                       |                                                            |                                  |                                            |
| Questionnaire/Other<br>Attachment                       |                                                            |                                  |                                            |
| Procurement Category *                                  |                                                            |                                  |                                            |
|                                                         |                                                            |                                  |                                            |
| Contractor/Supplier Co                                  | de of Conduct *                                            |                                  | Edit                                       |
| I/we understood the requir<br>Group and declare and ab  | ements of Contractor / Supp<br>ide by the Code of Conduct. | lier Code of Conduct of Sino     |                                            |
|                                                         |                                                            |                                  |                                            |
| Sustainable Procureme                                   | ent Policy *                                               | ment Deline of Circo in the      | Edit                                       |
| I/we understood the requir<br>agreed to improve environ | ements of Sustainable Proci<br>mental performance.         | urement Policy of Sino Group and |                                            |
| Biodiversity Policy *                                   |                                                            |                                  |                                            |
| I/we understood the require                             | ements of Biodiversity Police                              | v of Sino Group and agreed to    | Edit                                       |
| adhere the policy.                                      |                                                            | ,                                |                                            |
| Sustainability Manager                                  | ment *                                                     |                                  | Edit                                       |
| No Policies Submitte                                    | d.                                                         |                                  |                                            |
|                                                         |                                                            |                                  |                                            |

Submit to Sino

### Acknowledgement

You hereby acknowledge and fully understand the <u>Terms of Use</u> and <u>Privacy Policy Statement</u>. You also declare that the information provided in this registration form is true and correct that best reflects the current business situation of your company.

| Name:     Chan Sakky       Job Title:     Project Manager       Tel. No.:     99990000 |  |
|----------------------------------------------------------------------------------------|--|
| Job Title : Project Manager<br>Tel. No. : 99990000                                     |  |
| Tel. No. : 99990000                                                                    |  |
|                                                                                        |  |
| Date: 2022/08/13                                                                       |  |

Your profile will be submitted for Sino review. Email notification will be sent to the registered email address after the review process complete

# 3. Supplier Login

Visit https://sino-dev-etender.com/en/index.aspx Click "Supplier"

# Development eTender System

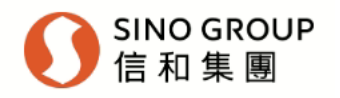

| Login               | eTender System                                                                                                    |
|---------------------|----------------------------------------------------------------------------------------------------|
| Procurer            | This eTender System ("eTender System") is hosted by Sino and its subsidiaries ("Sino", "we", "us" or "our").                                                                                                    |
| ▶ <u>Admin</u>      | This eTender System is subject to our <u>Terms of Use</u> ("Terms of Use"), <u>Privacy Policy Statement</u> ("Privacy                                                                                                    |
| ► <u>Supplier</u> * | Policy Statement"), this Disclaimer and any other terms and conditions issued by sino in relation to the use of the eTender System (collectively referred to as "this Agreement"). Your use of this eTender System signifies your acceptance of this Agreement, as well as your agreement to be bound by them. You must |
| ▶ <u>Support</u>    | not use the eTender System if you do not agree to be bound by and accept this Agreement in its entirety.                                                                                                    |
|                     | Should you have any operational and technical issue encountered whilst using this system, please send email to <u>sino-support@e-tendering.com</u> . For other general query, please contact <u>dev-etender@sino.com</u> .                                                                                              |
|                     | Working hours of support team: Monday to Friday (except Hong Kong Public Holidays) from 9:00 am to 6:00 pm (Hong Kong Local Time).                                                                                                    |
|                     |                                                                                                    |

\*Whenever the word "Supplier" is used, it shall mean "Contractor and/or Supplier"

Sino Development eTender System is powered by PROSmart. © 2022 Computer And Technologies Software (Hong Kong) Limited. All Rights Reserved.

Click "Click here to login" under "Registered Supplier" Supplier

# New Supplier

### New Registration

- Register as Sino's approved supplier, you can download Request for Quotation (RFQ)/Request for Tender (RFT) documents and/or to submit RFQs/RFTs.

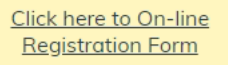

# Registered Supplier

### Login

Reset Password

Account Activation

- Further complete the registration process if you have

received the notice message from Sino

Click here to activate your

account

- View and/or download Request for Quotation (RFQ)/Request for Tender (RFT) documents and/or to submit RFQs/RFTs

- Update your company profile

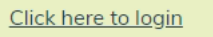

#### - Forgot Password

- Reset password every 90 days

Click here to reset password

# Read and accept Declaration

## Supplier > Login > Declaration

#### Declaration

You acknowledge and agree to the following terms:

ZYou declare that your company holds a valid business registration, or equivalent, at the time of submission of RFQ/RFT document(s), and you shall provide a valid certificate to Sino for updating master record via the eTender System if expired.

Vou shall update SINO immediately if any information of your company has been changed, and confirm that the information provided in the eTender System is accurate and most updated.

#### You confirm and accept the <u>Terms of Use</u> and <u>Privacy Policy Statement</u>.

Sino will review your company's business portfolio regularly. Sino reserves the right to disqualify your status of being our registed supplier of Sino without any prior notice and without any compensation, if Sino considers, in its sole discretion, that your company is no longer eligible.

By clicking the "Accept", it signifies your acceptance of the above declarations, the Terms of Use, the Privacy Policy Statement and your agreement to be bound by them in the eTender System.

|                                           |                            |      | Accept Decline |                  |
|-------------------------------------------|----------------------------|------|----------------|------------------|
| Enter User<br>Click "Logi<br>Supplier > L | ID and Passv<br>n"<br>ogin | vord |                |                  |
|                                           |                            |      |                | * Required Field |
| User ID                                   | * 90101303                 | 810  |                |                  |
| Password                                  | *                          | •    |                |                  |

# 4. Account Management

# 4.1 Create/Disable Sub-Accounts

# Login to the system with Principal Account

Select "Setting" > "Change User Information" from Menu User Name : Manual Supplier (2002053220)

| Н                       | ome | Search          | Application Form | Setting | Download | Logout |  |  |
|-------------------------|-----|-----------------|------------------|---------|----------|--------|--|--|
|                         |     | Change U        | lser Informatio  | n       |          |        |  |  |
| Change User Information |     | Change Password |                  |         |          |        |  |  |

\* Required Field

\* Required Field

Enter details for any of the Sub-Accounts and Check "Enable" To disable Sub-Account, uncheck "Enable" Click "Save"

Change User Information

### **Principal Account**

| Principal Account<br>ID |   | 9010130310           |
|-------------------------|---|----------------------|
| First Name              | * | Sakky                |
| Last Name               | * | Chan                 |
| Job Title               | * | Project Manager      |
| Tel No.                 | * | (Hong Kong (+852)    |
| Fax No.                 |   | (Hong Kong (+852)    |
| Mobile No.              |   | (Hong Kong (+852)    |
| E-mail Address          | * | sallyhotel@dummy.com |

### 1st Sub-Account

| Sub-Account ID |   | 9010130311        | Enable      | (Please make sure to click 'Enable' button to activate this sub-account for access) |
|----------------|---|-------------------|-------------|-------------------------------------------------------------------------------------|
| First Name     | * | sub account       |             |                                                                                     |
| Last Name      | * | one               |             |                                                                                     |
| Job Title      | * | tester            |             |                                                                                     |
| Tel No.        | * | (Hong Kong (+852) | ✔) 99991111 |                                                                                     |
| Fax No.        |   | (Hong Kong (+852) | <b>~</b> )  |                                                                                     |
| Mobile No.     |   | (Hong Kong (+852) | <b>~</b> )  |                                                                                     |
| E-mail Address | * | subacc1@dummy.com |             |                                                                                     |

:

# 4.2 Activate Sub-Account

Note: The same procedure is needed if the email address of any existing account is changed.

Visit https://sino-dev-etender.com/en/index.aspx

# Development eTender System

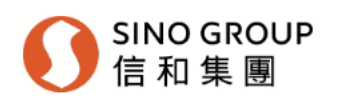

| Login                                          | eTender System                                                                                                    |
|------------------------------------------------|----------------------------------------------------------------------------------------------------|
| ▶ <u>Procurer</u>                              | This eTender System ("eTender System") is hosted by Sino and its subsidiaries ("Sino", "we", "us" or "our").                                                                                                    |
| ▶ <u>Admin</u>                                 | This eTender System is subject to our <b>Terms of Use</b> ("Terms of Use") <b>Privacy Policy Statement</b> ("Privacy                                                                                                    |
| <ul> <li>Supplier*</li> <li>Support</li> </ul> | Policy Statement"), this Disclaimer and any other terms and conditions issued by sino in relation to the use of the eTender System (collectively referred to as "this Agreement"). Your use of this eTender System signifies your acceptance of this Agreement, as well as your agreement to be bound by them. You must not use the eTender System if you do not agree to be bound by and accept this Agreement in its entirety. |
|                                                | Should you have any operational and technical issue encountered whilst using this system, please send email to <a href="mailto-support@e-tendering.com">support@e-tendering.com</a> . For other general query, please contact <a href="mailto-dev-etender@sino.com">dev-etender@sino.com</a> .                                                                                                    |
|                                                | Working hours of support team: Monday to Friday (except Hong Kong Public Holidays) from 9:00 am to 6:00 pm (Hong Kong Local Time).                                                                                                    |

\*Whenever the word "Supplier" is used, it shall mean "Contractor and/or Supplier"

Sino Development eTender System is powered by PROSmart. © 2022 Computer And Technologies Software (Hong Kong) Limited. All Rights Reserved.

# Click "Click here to activate your account" Supplier

## New Supplier

#### **New Registration**

- Register as Sino's approved supplier, you can download Request for Quotation (RFQ)/Request for Tender (RFT) documents and/or to submit RFQs/RFTs.

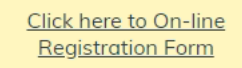

# Registered Supplier

## Login

- View and/or download Request for Quotation (RFQ)/Request for Tender (RFT) documents and/or to submit RFQs/RFTs

- Update your company profile

<u>Click here to login</u>

#### Account Activation

- Further complete the registration process if you have received the notice message from Sino

<u>Click here to activate your</u> <u>account</u>

### Reset Password

- Forgot Password
- Reset password every 90 days

<u>Click here to reset</u> <u>password</u>

|                                             | * Required Field                                                                                                    |
|---------------------------------------------|----------------------------------------------------------------------------------------------------|
| User ID *                                   | 9010130311                                                                                                    |
| Registered E-mail                           | subacc1@dummy.com                                                                                                    |
| Address                                     | (The e-mail address must be matched user ID registered in Sino Development eTender System.)                                                                                      |
|                                             | Next Reset                                                                                                    |
| An 8-digit Onlir<br>Click "Next"            | ne Authorization Code will be sent to the Registered Email Address                                                                                                    |
| Supplier > Accourt                          | nt Activation                                                                                                    |
| Online Authorizatio<br>Authorization Code   | n Code has been sent to subacc1@dummy.com. Please click "Next" button below and enter the Online<br>and complete the activation of your user account.                            |
| For operational and<br>For other general qu | l technical issue encountered whilst using this system, please send email to <u>sino-support@e-tendering.com</u> .<br>uery, please contact <u>dev-etender@sino.com</u> .<br>Next |
| Dear Sir/Ma                                 | adam,                                                                                                    |

Please enter this online authorization code to activate the account and create your own password.

# Online Authorization Code: 31576449

| Enter the Online Authorization Code                             |
|-----------------------------------------------------------------|
| Click "Next"                                                    |
| Supplier > Account Activation > Input Online Authorization Code |

Online Authorization Code has been sent to the e-mail address provided by you. Please enter the Authorization Code to complete the registration and activate the supplier account.

- Online Authorization Code is 8 characters long.
- Online Authorization Code will expire after 30 minutes or use.

|                              |                   | *          | Required Field |
|------------------------------|-------------------|------------|----------------|
| User Information             |                   |            |                |
| User ID                      | 9010130311        |            |                |
| Registered E-mail<br>Address | subacc1@dummy.com |            |                |
| Online *                     |                   |            |                |
| Authorization<br>Code        |                   |            |                |
|                              | [                 | Next Reset |                |

Please click "Next" button and proceed to create your user account password.

For operational and technical issue encountered whilst using this system, please send email to <u>sino-support@e-tendering.com</u>. For other general query, please contact <u>dev-etender@sino.com</u>.

Next

| Enter New Password twice                        |
|-------------------------------------------------|
| Click "Submit"                                  |
| Supplier > Account Activation > Create Password |

\* Required Field

#### **User Information**

| User ID                      |   | 9010130311                                                                                                    |
|------------------------------|---|----------------------------------------------------------------------------------------------------|
| Registered E-mail<br>Address |   | subacc1@dummy.com                                                                                                    |
| New Password *               | t | (Your password should be case sensitive and composed of random letters, digits and special characters.)<br>(Password will expire after 90 days.) |
| Re-enter<br>Password         | ł | ••••••                                                                                                    |

### Submit Reset

# The Sub-Account is activated Click "Login" Supplier > Account Activation > Create Password

Thank you for activating your user account. Please log into your Principal Account to complete and submit the application form for Inclusion in eTs if you have not done yet.

For operational and technical issue encountered whilst using this system, please send email to <u>sino-support@e-tendering.com</u>. For other general query, please contact <u>dev-etender@sino.com</u>.

Login

# 4.3 Change Account Details

Login to system Select "Setting" > "Change User Information" from Menu Modify information as necessary Click "Save" Change User Information

|                         |      | * Required Field              |
|-------------------------|------|-------------------------------|
| Principal Acc           | ount |                               |
| Principal Account<br>ID | :    | 9010130310                    |
| First Name              | *    | Sakky                         |
| Last Name               | *    | Chan                          |
| Job Title               | *    | Project Manager               |
| Tel No.                 | *    | (Hong Kong (+852) v) 99990000 |
| Fax No.                 |      | (Hong Kong (+852)             |
| Mobile No.              |      | (Hong Kong (+852)             |
| E-mail Address          | *    | sallyhotel@dummy.com          |

\*Note: After changing email address, user will need to use "Account Activation" function to activate the account

# 4.4 Change Password

Login to system Select "Setting" > "Change Password" from Menu Enter New Password twice Click "Submit" Change Password

• You are not allow to reuse passwords when change the password.

\* Required Field

### User Information

| User ID                      | 9010130310                                                                                                    |
|------------------------------|----------------------------------------------------------------------------------------------------|
| Registered E-mail<br>Address | sallyhotel@dummy.com                                                                                                    |
| New Password *               | (8-16 characters)<br>(Your password should be case sensitive and composed of random letters, digits and special characters.)<br>(Password will expire after 90 days.) |
| Re-enter<br>Password         |                                                                                                    |

Submit

# 4.5 Forgot / Reset Password

Visit https://sino-dev-etender.com/en/index.aspx Click "Supplier"

# Development eTender System

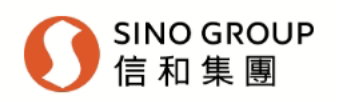

| eTender System                                                                                                    |
|----------------------------------------------------------------------------------------------------|
| This eTender System ("eTender System") is hosted by Sino and its subsidiaries ("Sino", "we", "us" or "our").                                                                                                    |
| This eTender System is subject to our <u>Terms of Use</u> ("Terms of Use"), <u>Privacy Policy Statement</u> ("Privacy Policy Statement"), this Disclaimer and any other terms and conditions issued by sino in relation to the |
| use of the eTender System (collectively referred to as "this Agreement"). Your use of this eTender System signifies your acceptance of this Agreement, as well as your agreement to be bound by them. You must                 |
| not use the eTender System if you do not agree to be bound by and accept this Agreement in its entirety.                                                                                                    |
| Should you have any operational and technical issue encountered whilst using this system, please send email to <u>sino-support@e-tendering.com</u> . For other general query, please contact <u>dev-etender@sino.com</u> .     |
| Working hours of support team: Monday to Friday (except Hong Kong Public Holidays) from 9:00 am to 6:00 pm (Hong Kong Local Time).                                                                                             |
|                                                                                                    |

\*Whenever the word "Supplier" is used, it shall mean "Contractor and/or Supplier"

Sino Development eTender System is powered by PROSmart. © 2022 Computer And Technologies Software (Hong Kong) Limited. All Rights Reserved.

# Click "Click here to reset the password" Supplier

## New Supplier

### **New Registration**

- Register as Sino's approved supplier, you can download Request for Quotation (RFQ)/Request for Tender (RFT) documents and/or to submit RFQs/RFTs.

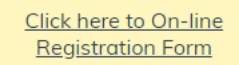

## Registered Supplier

#### Login

- View and/or download Request for Quotation (RFQ)/Request for Tender (RFT) documents and/or to submit RFQs/RFTs

- Update your company profile

<u>Click here to login</u>

#### Account Activation

- Further complete the registration process if you have received the notice message from Sino

<u>Click here to activate your</u> <u>account</u>

### Reset Password

- Forgot Password
- Reset password every 90 days

<u>Click here to reset</u> <u>password</u>

|                              |   | * Required Fiel                                                                                                    | d |
|------------------------------|---|----------------------------------------------------------------------------------------------------|---|
| User ID                      | * | 9010130310                                                                                                    |   |
| Registered E-mail<br>Address | * | sallyhotel@dummy.com<br>(The e-mail address must be matched user ID registered in Sino Development eTender System.) |   |
|                              |   | Next                                                                                                    |   |

An email with Online Authorization Code is sent to the Registered Email Address

# Dear Sir/Madam,

Please enter this online authorization code to unlock or reset password.

Online Authorization Code: 76295367

| Click "Next"<br>Supplier > Reset Password                                                                                                    |
|----------------------------------------------------------------------------------------------------|
| Online Authorization Code has been sent to sallyhotel@dummy.com. Please click "Next" button below and enter the Online Authorization Code and complete the activation of your user account.                   |
| For operational and technical issue encountered whilst using this system, please send email to <u>sino-support@e-tendering.com</u> .<br>For other general query, please contact <u>dev-etender@sino.com</u> . |
| Next                                                                                                    |
| Enter the Online Authorization Code<br>Click "Next"<br>Supplier > Reset Password > Input Online Authorization Code                                                                                            |
| Online Authorization Code has been sent to the e-mail address provided by you. Please enter the Authorization Code to complete the registration and activate the supplier account.                            |
| <ul> <li>Online Authorization Code is 8 characters long.</li> <li>Online Authorization Code will expire after 30 minutes or use.</li> </ul>                                                                   |
| * Required Field                                                                                                    |
| User Information                                                                                                    |
| User ID 9010130310                                                                                                    |
| Registered E-mail     sallyhotel@dummy.com       Address                                                                                                    |
|                                                                                                    |
| Online<br>Authorization<br>Code                                                                                                    |

Next

Please click "Next" button and proceed to create your user account password.

For operational and technical issue encountered whilst using this system, please send email to <u>sino-support@e-tendering.com</u>. For other general query, please contact <u>dev-etender@sino.com</u>.

Next Enter New Password twice Click "Submit" Supplier > Reset Password

\* Required Field

#### **User Information**

| User ID                      |   | 9010130310                                                                                                    |  |  |  |  |
|------------------------------|---|----------------------------------------------------------------------------------------------------|--|--|--|--|
| Registered E-mail<br>Address |   | sallyhotel@dummy.com                                                                                                    |  |  |  |  |
| New Password                 | * | (8-16 characters)<br>(Your password should be case sensitive and composed of random letters, digits and special characters.)<br>(Password will expire after 90 days.) |  |  |  |  |
| Re-enter<br>Password         | * |                                                                                                    |  |  |  |  |

Submit

Press "Login" Supplier > Reset Password

The password has been set.

Login

# 5. Change Company Information

Login to system with Principal Account or Sub-account Select "Setting" > "Change Company Info" from Menu Click "Edit" under the section where changes are necessary Change of company Information

|                                                                        |                                                                       | Please complete the Company Profile and submit it for Sino's approval.                                                                                                  |  |  |
|------------------------------------------------------------------------|-----------------------------------------------------------------------|----------------------------------------------------------------------------------------------------|--|--|
|                                                                        |                                                                       | * Required Field                                                                                                    |  |  |
|                                                                        |                                                                       |                                                                                                    |  |  |
| <b>General Information</b>                                             |                                                                       | Edit                                                                                                    |  |  |
| Company Name *                                                         | SALLY HOTEL                                                           | (English)                                                                                                    |  |  |
|                                                                        |                                                                       | (Chinese)                                                                                                    |  |  |
|                                                                        |                                                                       | (Abbreviation)                                                                                                    |  |  |
| Mother Company                                                         | 100 11 1                                                              | ( <b>5</b> - 1) )                                                                                                    |  |  |
| Address *                                                              | 123 sally road<br>tstbk                                               | (English)                                                                                                    |  |  |
|                                                                        | LSL, HK                                                               |                                                                                                    |  |  |
|                                                                        |                                                                       | (Chinese)                                                                                                    |  |  |
| Country/Region *                                                       | Hong Kong                                                             |                                                                                                    |  |  |
| Telephone *                                                            | (852) 25801111                                                        |                                                                                                    |  |  |
| Company E-mail Address                                                 | sallyhotel@dummy.com                                                  |                                                                                                    |  |  |
| *                                                                      |                                                                       |                                                                                                    |  |  |
| Company Web Site                                                       | sallyhotel.com                                                        |                                                                                                    |  |  |
| Read and agree the "<br>Click "Submit for Rev<br>Change of company Inf | Acknowledgement"<br>view"<br>ormation                                 |                                                                                                    |  |  |
| Acknowledgement                                                        |                                                                       |                                                                                                    |  |  |
| You hereby ackn<br>provided in this re                                 | owledge and fully understand the egistration form is true and correct | ne <u>Terms of Use</u> and <u>Privacy Policy Statement</u> . You also declare that the information t that best reflects the current business situation of your company. |  |  |
| On behalf of SALLY HOTEL                                               |                                                                       |                                                                                                    |  |  |
| Name :                                                                 | Chan Sakky                                                            |                                                                                                    |  |  |
| Job Title :                                                            | Project Manager                                                       |                                                                                                    |  |  |
| Tel. No. :                                                             | 99990000                                                              |                                                                                                    |  |  |
| Date :                                                                 | 2022/08/13                                                            |                                                                                                    |  |  |
|                                                                        | S                                                                     | ubmit for review Back                                                                                                    |  |  |

Your profile will be submitted for Sino review. Email notification will be sent to the registered email address after the review process is complete

# 6. RFQ or RFT Notice

# For Supplier invited for RFQ/RFT only.

| You will receive an invitati | ion email (l | (below please find the sample email) from Sino Development e Tender |
|------------------------------|--------------|---------------------------------------------------------------------|
| System                       |              |                                                                     |

Notification and Invitation of Request for Quotation (RFQ) (Q2022/0089/1111 - test)

Dear Sir/Madam,

Please be informed that the Request for Quotation (RFQ) for the test has been issued. For more information, please log onto the Sino Development eTender System. If you are not interested, please click the "Decline" button.

------

Request for Quotation (RFQ) Information RFQ Reference : Q2022/0089/1111 RFQ Title : test RFQ Issue Date & Time: 2022/12/02 RFQ Closing Date & Time: 2023/12/06 14:30:00 HKT (GMT+08:00)

If you have any questions, please contact the following person: Name: luna Telephone: 12345678 Email: luna@dummy.com

Yours Sincerely, Sino Development eTender System

This email was generated automatically by the system. Please do not reply.

# Login to system Select "Search" > "RFQ" or "RFT" Enter filtering criteria if necessary Click "Submit"

• To refine your search results, select multiple filters below.

| Ref          |                                      |
|--------------|--------------------------------------|
| Issue Date   | YYYY V MM V DD V to YYYY V MM V DD V |
| Closing Date | YYYY V MM V DD V to YYYY V MM V DD V |
| Keyword      |                                      |
|              | (Subject)                            |
| Sort by      | Ref 🗸                                |
|              | Submit Rese                          |

# Click "ref" to view RFQ/RFT Notice details if Supplier is invited.

| Home Search Setting Support Download Logout   |
|-----------------------------------------------|
| Fielde Search Secting Support Dominout Logout |

## RFQ - Search Result (Record 1 - 1 of 1)

| ±   | xpand All                  |          |                   |        |                  |                        |       |
|-----|----------------------------|----------|-------------------|--------|------------------|------------------------|-------|
|     | Ref                        | Subject  |                   | Status | Issue Date       | Closing Date           |       |
| 1.  | <u>Q2022/0114/testboq1</u> | testboq1 |                   | Issued | 2022/12/13 (Tue) | 2023/04/19 (Wed) 14:30 |       |
| Kev | /word:                     |          | Search on Results |        |                  | Pac                    | je: 1 |

## 

# Click the corresponding system message from the system message table

System Message - Search Results (Record 1 - 1 of 1)

|                                    |                                            | New Search                                              |                  |
|------------------------------------|--------------------------------------------|---------------------------------------------------------|------------------|
| From                               |                                            | Subject                                                 | Received         |
| 1. Sino Development eTender System | Notification and Invitation of Request for | <u>Quotation (RFQ) (Q2022/0114/testboq1 - testboq1)</u> | 2022/12/13 14:03 |
| Keyword:                           | Search on Results                          | Page: 1                                                 |                  |

# Click "View" in the system message to view RFQ/RFT Notice details

## System Message - View

| From    | Sino Development eTender System                                                                                                    | Received      | 2022/12/13 14:03 |  |  |
|---------|----------------------------------------------------------------------------------------------------|---------------|------------------|--|--|
| Subject | Notification and Invitation of Request for Quotation (RFQ) (Q2022/0114/testboq1 - testboq1)                                                                                                    |               |                  |  |  |
| Message | Dear Sir/Madam,                                                                                                    |               |                  |  |  |
|         | Please be informed that the Request for Quotation (RFQ) for the testboq1 has been issued. For more information, please log onto the Sino Development eTender System. If you are not interested, please click the "Decline" button. |               |                  |  |  |
|         | Request for Quotation (RFQ) Information<br>RFQ Reference : Q2022/0114/testboq1<br>RFQ Title : testboq1<br>RFQ Issue Date & Time: 2022/12/13                                                                                        |               |                  |  |  |
|         | RFQ Closing Date & Time: 2023/04/19 14:30:00 HK                                                                                                    | I (GMT+08:00) |                  |  |  |
|         | If you have any questions, please contact the follow<br>Name: luna<br>Telephone: 12345678<br>Email: luna@dummy.com                                                                                                    | ing person:   |                  |  |  |
|         | Yours Sincerely,<br>Sino Development eTender System                                                                                                    |               |                  |  |  |
|         | This email was generated automatically by the system. Please do not reply.                                                                                                    |               |                  |  |  |
|         |                                                                                                    |               |                  |  |  |

View Back

# 7. RFQ or RFT Documents

# 7.1 View RFQ or RFT information

# View RFQ or RFT Notice of the RFQ/RFT

# RFQ - Search Result (Record 1 - 1 of 1)

| + E | Expand All                             |         |        |                  |                        |  |
|-----|----------------------------------------|---------|--------|------------------|------------------------|--|
|     | Ref                                    | Subject | Status | Issue Date       | Closing Date           |  |
| 1.  | 1. <u>Q2022/0114/testboq1</u> testboq1 |         | Issued | 2022/12/13 (Tue) | 2023/04/19 (Wed) 14:30 |  |

# Download RFQ/RFT Documents under Documents section

**RFQ** - View Details

## **RFQ** Information

| •            |                                         |
|--------------|-----------------------------------------|
| Ref          | Q2022/0052/wew                          |
| Subject      | wewe                                    |
|              |                                         |
| Issue Date   | 2022/10/27 (Thu) 15:30 HKT (GMT +08:00) |
| Closing Date | 2023/11/06 (Mon) 14:30 HKT (GMT +08:00) |
| Details      |                                         |
| D            |                                         |

## Document(s)

| Document(s) | Description File             | File Size |
|-------------|------------------------------|-----------|
|             | sff <u>Click to download</u> | 1 MB      |
| BOQ         | Description File             | File Size |
|             | sfs <u>Click to download</u> | 27 KB     |

## Response to Query

## Query

New

### **Contact Person Information**

| #1 Name          | luna           |                |          |
|------------------|----------------|----------------|----------|
| #1 Tel. Number   | 12345678       | #1 Fax. Number | 12345678 |
| #1 Email Address | luna@dummy.com |                |          |
|                  |                |                |          |

RFQ Submission | Back

# 7.2 RFQ or RFT Revision by SINO

# You will receive email and notification under eTender System after SINO issues a RFQ/RFT revision

Login to system you will see the system message notification and click into the message

2. Sino Development eTender System RFQ Revision No. (REV1) (Q2022/0119/1230 - usermanuel)

2023/01/03 17:27

### System Message - View

| From    | Sino Development eTender System                                                                                                    | Received                                           | 2023/02/07 14:28                                             |
|---------|----------------------------------------------------------------------------------------------------|----------------------------------------------------|--------------------------------------------------------------|
| Subject | RFQ Revision No. (REV1) (Q2022/0100/111 - 1111)                                                                                                    |                                                    |                                                              |
| Message | Dear Sir/Madam,<br>Further to our notification of Request for Quotation (<br>to αccess the RFQ Revision, please log onto the Sino                                                                                                  | RFQ) dated 2022/12/14, a<br>Development eTender Sy | a RFQ Revision is issued. For more information and<br>rstem. |
|         | Request for Quotation (RFQ) Information<br>RFQ Reference:Q2022/0100/111<br>RFQ Title: 1111<br>RFQ Issue Date: 2022/12/14<br>RFQ Closing Date & Time: 2023/03/20 14:30 HKT (G                                                       | MT+08:00)                                          |                                                              |
|         | If you have any questions, please feel free to contact<br>Name: luna<br>Telephone: 12345678<br>Email: luna@dummy.com<br>Yours Sincerely,<br>Sino Development eTender System<br>This email was generated automatically by the syste | the following person :<br>em. Please do not reply. |                                                              |
|         | View                                                                                                    | Back                                               |                                                              |

Click "View" to view the RFQ/RFT Notice

RFQ - Search Result (Record 1 - 1 of 1)

<u>0r</u>

# Search for RFQ/RFT Notice

| Expand All                    |                |        |                  |                        |
|-------------------------------|----------------|--------|------------------|------------------------|
| Ref                           | Subject        | Status | Issue Date       | Closing Date           |
| 1. <u>Q2022/0114/testboq1</u> | testboq1       | Issued | 2022/12/13 (Tue) | 2023/04/19 (Wed) 14:30 |
| Keyword:                      | Search on Resu | lts    |                  | Page                   |

# You can download the latest revision document on the revision selection

## RFQ - View Details

| <b>RFQ</b> Information |                                         |
|------------------------|-----------------------------------------|
| Ref                    | Q2022/0114/testboq1                     |
| Subject                | testboq1                                |
| Issue Date             | 2022/12/13 (Tue) 14:03 HKT (GMT +08:00) |
| Closing Date           | 2023/04/19 (Wed) 14:30 HKT (GMT +08:00) |
| Details                |                                         |

## Document(s)

| Document(s) | Description<br>111  | File<br>Click to download | File Size<br>301 KB |
|-------------|---------------------|---------------------------|---------------------|
| BOQ         | Description         | File                      | File Size           |
|             | <del>222</del> test | Click to download         | 76 KB               |
|             | <del>2</del> rename | Click to download         | 76 KB               |
|             | test3               | Click to download         | 76 KB               |

## Revision

| <b>REV2</b><br>2023/01/10 14:10 | Description File File Size<br>test3 <u>Click to download</u> 150 KB |
|---------------------------------|---------------------------------------------------------------------|
|                                 | BOQ:                                                                |
|                                 | test3 <u>Click to download</u> 76 KB                                |
| REV1<br>2023/01/10 14:03        | Description File File Size 1 <u>Click to download</u> 150 KB        |
|                                 | BOQ:                                                                |
|                                 | 2 <u>Click to download</u> 76 KB                                    |

### Query

New

## Contact Person Information

| #1 Name          | luna           |                |          |
|------------------|----------------|----------------|----------|
| #1 Tel. Number   | 12345678       | #1 Fax. Number | 12345678 |
| #1 Email Address | luna@dummy.com |                |          |
|                  |                |                |          |

RFQ Submission Back

# 8. RFQ or RFT Query

# 8.1 Raise Query

Supplier can raise query 5 working days before the closing date of respective RFQ/RFT via eTender System Login to system

# View RFQ or RFT Notice

RFQ - Search Result (Record 1 - 1 of 1)

| Expand All |                            |          |              |                  |                        |  |
|------------|----------------------------|----------|--------------|------------------|------------------------|--|
|            | Ref                        | Subject  | Status       | Issue Date       | Closing Date           |  |
| 1.         | <u>Q2022/0114/testboq1</u> | testboq1 | Issued       | 2022/12/13 (Tue) | 2023/04/19 (Wed) 14:30 |  |
| Key        | /word:                     | Search   | n on Results |                  | Page                   |  |

# Click "New" under Query section

Query

New

# Upload Query document(s) Click "Submit" The SINO Contact Person of respective RFQ / RFT will receive your Query.

# RFQ - Query - Create New

| <b>RFQ Information</b> |                     |
|------------------------|---------------------|
| Ref                    | Q2022/0114/testboq1 |
| Subject                | testboq1            |

## Document(s)

| * | Description                                               | File                                                  | File Size                                 |
|---|-----------------------------------------------------------|-------------------------------------------------------|-------------------------------------------|
|   |                                                           | Choose File No file chosen                            |                                           |
|   |                                                           |                                                       |                                           |
|   | (Please tick the checkbox for adding the files or unti    | ck the checkbox for removing the files.)              |                                           |
|   | (The total document size for each upload is limited to    | o 500 MB.)                                            |                                           |
|   | (The filename extension should be .pdf, .doc, .docx, .:   | xls, .xlsx, .pptx, .ppt, .txt, .rtf, .html, .tiff, .b | mp, .jpg, .jpeg, .gif, .png, .epsf, .dwg, |
|   | .dxf, .ai. All file names must be in English. Only the fo | ollowing characters are accepted (a-z, A-             | Z, 0-9), underscore "_", full stop ".",   |
|   | hyphen "-", ampersand "&", left parenthesis "(" and       | right parenthesis ")".)                               |                                           |
|   | Check All Uncheck All More Files                          |                                                       |                                           |
|   |                                                           |                                                       |                                           |
|   |                                                           |                                                       |                                           |

Submit Back

# 8.2 View Response to Query

You will receive email and notification under DevelopmenteTender System after Sino issues a response to query

## System Message - View

| From    | Sino Development eTender System Receive                                                                                                    | ed                                     | 2023/01/11 14:35                                                      |  |  |  |  |  |  |  |  |
|---------|----------------------------------------------------------------------------------------------------|----------------------------------------|-----------------------------------------------------------------------|--|--|--|--|--|--|--|--|
| Subject | Response to Queries No. (TQ1) (Q2022/0114/testboq1 - testboq1)                                                                                                    |                                        |                                                                       |  |  |  |  |  |  |  |  |
| Message | Dear Sir/Madam,<br>Following the notification of RFQ on 2022/12/13, Sino has re-<br>Sino has prepared a Response to your queries. For more info<br>Development eTender System.<br>Request for Quotation (RFQ) Information                             | ceived RFQ querie<br>rmation and to ac | es from suppliers.<br>ccess Sino's Response, please log onto the Sino |  |  |  |  |  |  |  |  |
|         | RFQ Ref: Q2022/0114/testboq1<br>RFQ Title: testboq1 (English)<br>RFQ Issue Date & Time: 2022/12/13<br>RFQ Closing Date & Time: 2023/04/19 14:30 HKT (GMT+08:00)                                                                                       |                                        |                                                                       |  |  |  |  |  |  |  |  |
|         | If you have any questions, please feel free to contact the follo<br>Name: luna<br>Telephone: 12345678<br>e-Mail: luna@dummy.com<br>Yours Sincerely,<br>Sino Development eTender System<br>This email was generated automatically by the system. Pleas | owing person :<br>se do not reply.     |                                                                       |  |  |  |  |  |  |  |  |

| View | Back |
|------|------|
|------|------|

# Login to system View RFQ or RFT Notice RFQ - Search Result (Record 1 - 1 of 1)

| ΞE  | xpand All                  |          |                   |        |                  |                        |      |
|-----|----------------------------|----------|-------------------|--------|------------------|------------------------|------|
|     | Ref                        | Subject  |                   | Status | Issue Date       | Closing Date           |      |
| 1.  | <u>Q2022/0114/testboq1</u> | testboq1 |                   | lssued | 2022/12/13 (Tue) | 2023/04/19 (Wed) 14:30 |      |
| Key | /word:                     |          | Search on Results | ]      |                  | Page                   | e: 1 |

# Download Response to Query under Response to Query section

RFQ - View Details

| <b>RFQ Information</b> |                                                                                                    |  |  |  |  |  |  |  |  |  |  |
|------------------------|----------------------------------------------------------------------------------------------------|--|--|--|--|--|--|--|--|--|--|
| Ref                    | Q2022/0114/testboq1                                                                                                    |  |  |  |  |  |  |  |  |  |  |
| Subject                | testboql                                                                                                    |  |  |  |  |  |  |  |  |  |  |
| Issue Date             | 2022/12/13 (Tue) 14:03 HKT (GMT +08:00)                                                                                                    |  |  |  |  |  |  |  |  |  |  |
| Closing Date           | 2023/04/19 (Wed) 14:30 HKT (GMT +08:00)                                                                                                    |  |  |  |  |  |  |  |  |  |  |
| Details                |                                                                                                    |  |  |  |  |  |  |  |  |  |  |
| Document(s)            |                                                                                                    |  |  |  |  |  |  |  |  |  |  |
| Document(s)            | Description File File Size 111 <u>Click to download</u> 301 KB                                                                                                    |  |  |  |  |  |  |  |  |  |  |
| BOQ                    | Description         File         File Size           222 test         Click to download         76 KB           ≩ rename         Click to download         76 KB           test3         Click to download         76 KB |  |  |  |  |  |  |  |  |  |  |

#### Revision

| REV2<br>2023/01/10 14:10 | Description File File Size<br>test3 <u>Click to download</u> 150 KB |
|--------------------------|---------------------------------------------------------------------|
|                          | BOQ:<br>test3 <u>Click to download</u> 76 KB                        |
| REV1<br>2023/01/10 14:03 | Description File File Size 1 <u>Click to download</u> 150 KB        |
|                          | BOQ:<br>2 <u>Click to download</u> 76 KB                            |

#### Response to Query

| TQ1<br>2023/01/11 14:34 | Description File File Size Demo <u>Click to download</u> 150 KB |   |
|-------------------------|-----------------------------------------------------------------|---|
| Query                   |                                                                 | ſ |

| 2023/01/11 14:33 | Description File             | File Size       |
|------------------|------------------------------|-----------------|
|                  | test <u>Click to downloo</u> | <u>d</u> 150 KB |

### Contact Person Information

| #1 Nome          | luna           |                |          |
|------------------|----------------|----------------|----------|
| #1 Tel. Number   | 12345678       | #1 Fax. Number | 12345678 |
| #1 Emoil Address | luna@dummy.com |                |          |
|                  |                |                |          |

RFQ Submission | Bock

# 9. RFQ or RFT Submission

# 9.1 BOQ (Bill of Quantity) Validation

## Document(s)

| Document(s) | Description         | File              | File Size |
|-------------|---------------------|-------------------|-----------|
|             | 111                 | Click to download | 301 KB    |
| BOQ         | Description         | File              | File Size |
|             | <del>222</del> test | Click to download | 76 KB     |
|             | <del>2</del> rename | Click to download | 76 KB     |
|             | test3               | Click to download | 76 KB     |
|             |                     |                   |           |

If there is a BOQ to be returned, it must be filled and validated before submission. Download the BOQ file by clicking "Click to download" under "BOQ"

Complete the BOQ Excel file as per below

# Worksheet "Bill No.X"

All cells will be protected and unable to correct or edit, except for "Rate" column You need to input your rate and the total sum will be auto calculated and display in "\$" column for checking If the item is included by your side and no extra cost is needed; or you're unable to provide this item, choices are able to select from drop down list and the total sum will be displayed as "\$0.00"

| 15  |      |         |                                          |         |        |         |         |         |       |        |   |  |  |                  |          |         |          |           |  |
|-----|------|---------|------------------------------------------|---------|--------|---------|---------|---------|-------|--------|---|--|--|------------------|----------|---------|----------|-----------|--|
| 16  | Item |         | Description                              |         |        |         |         |         |       |        |   |  |  | Ref.<br>Quantity | Quantity | Unit    | Rate     | \$        |  |
| 17  |      |         |                                          |         |        |         |         |         |       |        |   |  |  |                  |          |         |          |           |  |
| 223 |      |         |                                          |         |        |         |         |         |       |        |   |  |  |                  |          |         |          |           |  |
| 224 |      |         |                                          |         |        |         |         |         |       |        |   |  |  | B10.3/           | 3        |         |          |           |  |
| 225 |      |         |                                          |         |        |         |         |         |       |        |   |  |  |                  |          |         |          |           |  |
| 226 |      |         |                                          |         |        |         |         |         |       |        |   |  |  |                  |          |         |          |           |  |
| 239 |      | ELECTRI | CAL AP                                   | PLIAN   | VCES   | (12)    |         |         |       |        |   |  |  |                  |          |         |          |           |  |
| 240 |      | Ele     | ctrical A                                | pplian  | ces (  | 1201)   |         |         |       |        |   |  |  |                  |          |         |          |           |  |
| 241 |      |         | Induc                                    | tion ho | ob (11 | 201003  | 3)      |         |       |        |   |  |  |                  |          |         |          |           |  |
| 242 |      |         |                                          | Decri   | isptio | n Exam  | ıple    |         |       |        |   |  |  |                  |          |         |          |           |  |
| 243 |      |         | Connection strip for domino hobs (120100 |         |        |         |         |         | 3002) | )      |   |  |  |                  |          |         |          |           |  |
| 244 |      |         |                                          |         |        |         |         |         |       |        |   |  |  |                  |          |         |          |           |  |
| 245 | А    |         |                                          |         |        |         | Item    | 1       |       |        |   |  |  |                  | 2000     | u1      | Included | \$0.00    |  |
| 246 |      |         |                                          |         |        |         |         |         |       |        |   |  |  |                  |          | Include | d        |           |  |
| 247 |      | Ele     | Electrical Appliances (1201)             |         |        |         |         |         |       |        |   |  |  |                  |          |         |          |           |  |
| 248 |      |         | Washable distemper (1101001)             |         |        |         |         |         |       |        |   |  |  |                  |          |         |          |           |  |
| 249 |      |         |                                          |         |        |         |         |         |       |        |   |  |  |                  |          |         |          |           |  |
| 250 | В    |         |                                          |         | To p   | lastere | d surfa | ices (1 | 1101  | 002001 | ) |  |  |                  | 1500     | u2      | 500.00   | Rate Only |  |
| 251 |      |         |                                          |         |        |         |         |         |       |        |   |  |  |                  |          |         |          |           |  |

# Sino allows supplier to decide the quantity for quoting item with their suggested quantity, you are required to fill in the "Quantity" and "Rate" cell if it's highlighted with orange

| 15  |      |             |          |            |          |       |         |                  |          |       |       |      |      |    |        |              |  |
|-----|------|-------------|----------|------------|----------|-------|---------|------------------|----------|-------|-------|------|------|----|--------|--------------|--|
| 16  | Item | Description |          |            |          |       |         | Ref.<br>Quantity | Quantity | Unit  | Rate  | \$   |      |    |        |              |  |
| 17  |      |             |          |            |          |       |         |                  |          |       |       |      |      |    |        |              |  |
| 226 |      |             |          |            |          |       |         |                  |          |       |       |      |      |    |        |              |  |
| 239 |      | ELECTRIC    | AL AP    | PLIANCE    | S (12)   |       |         |                  |          |       |       |      |      |    |        |              |  |
| 240 |      | Elec        | trical A | ppliances  | (1201)   |       |         |                  |          |       |       |      |      |    |        |              |  |
| 241 |      |             | Induc    | tion hob ( | 1201003  | 5)    |         |                  |          |       |       |      |      |    |        |              |  |
| 242 |      |             |          | Decrispti  | ion Exam | ple   |         |                  |          |       |       |      |      |    |        |              |  |
| 243 |      |             |          | Co         | nnection | strip | for don | nino h           | obs (1   | 20100 | 3002) |      |      |    |        |              |  |
| 244 |      |             |          |            |          |       |         |                  |          |       |       | ſ    |      |    |        |              |  |
| 245 | Α    |             |          |            |          | Item  | 1       |                  |          |       |       | 2000 | 2650 | u1 | 580.00 | 1,537,000.00 |  |
| 246 |      |             |          |            |          |       |         |                  |          |       |       | L    |      |    |        |              |  |

# Sino will provide optional item for quotation, you're required to fill in "Quantity" (optional) and "Rate" Column upon this below situation

| 14  |       |                                                    |                  |          |      |        |              |  |
|-----|-------|----------------------------------------------------|------------------|----------|------|--------|--------------|--|
| 16  | Item  | Description                                        | Ref.<br>Quantity | Quantity | Unit | Rate   | s            |  |
| 17  |       |                                                    |                  |          |      |        |              |  |
| 251 |       |                                                    |                  |          |      |        |              |  |
| 252 |       | PLASTERING AND PAVING (10)                         |                  |          |      |        |              |  |
| 253 |       | INTERNAL FLOOR FINISHES AND SKIRTING (1001)        |                  |          |      |        |              |  |
| 254 |       | Cement and sand (1:3) waterproof screeds (1001002) |                  |          |      |        |              |  |
| 255 |       |                                                    |                  |          |      |        |              |  |
| 256 |       | To floors to receive (1001002002)                  |                  |          |      |        |              |  |
| 257 |       | Description                                        |                  |          |      |        |              |  |
| 258 | В     | Item B                                             |                  | 3000     | u1   | 680.00 | 2,040,000.00 |  |
| 259 |       |                                                    |                  |          |      |        |              |  |
| 260 | O-B.1 | Optional Item B.1                                  |                  | 7000     | u2   | 450.00 | 3,150,000.00 |  |
| 261 | O-B.2 | Optional Item B.2                                  | 8000             | 7000     | u3   | 350.00 | 2,450,000.00 |  |

Sino will require supplier to provide extra information for reference, e.g. origin, dimensions, brand, etc. You're required to provide requested information if it's highlighted as yellow with offering rate

| 264 |       | To floors to receive (1001002002) |      |    |        |              |  |
|-----|-------|-----------------------------------|------|----|--------|--------------|--|
| 265 |       | Descriptions                      |      |    |        |              |  |
| 266 | D     | Item D                            | 4000 | t4 | 650.00 | 2,600,000.00 |  |
| 267 |       |                                   |      |    |        |              |  |
| 268 | D.1.1 | Brand                             |      |    |        |              |  |
| 269 | D.1.2 | СІНК                              |      |    |        |              |  |
| 270 | D.2.1 | Origin                            |      |    |        |              |  |
| 271 | D.2.2 | China                             |      |    |        |              |  |
| 272 |       |                                   |      |    |        |              |  |

Sino will allow supplier to provide extra alternative items, you can fill in with detailed descriptions if it's highlighted with yellow as below situation

You're not required to provide information for any "Quantity" or "Rate" column

| 16  | Item  | Description                                                                                                    | Ref.<br>Quantity | Quantity | Unit | Rate | \$ |
|-----|-------|----------------------------------------------------------------------------------------------------|------------------|----------|------|------|----|
| 446 |       | Alternative by Contractor                                                                                                  |                  |          |      |      |    |
| 447 |       |                                                                                                    |                  |          |      |      |    |
| 448 | ALT1  | Aiternative item 1: 54mm thick single leaf access panel; door<br>leaf size 700 x 2400mm high overall; to PD (Door No. AP4) |                  |          |      |      |    |
| 449 | AT T2 | Alternative item 2:                                                                                                    |                  |          |      |      |    |
| 450 | AL12  | Alicinative liciti 2.                                                                                                    |                  |          |      |      |    |
| 451 | AT T2 |                                                                                                    |                  |          |      |      |    |
| 452 | ALIS  |                                                                                                    |                  |          |      |      |    |
| 455 | AI T4 |                                                                                                    |                  |          |      |      |    |
| 455 | ALIT  |                                                                                                    |                  |          |      |      |    |
| 455 | AL T5 |                                                                                                    |                  |          |      |      |    |
| 457 |       |                                                                                                    |                  |          |      |      |    |
| 458 | ALT6  |                                                                                                    |                  |          |      |      |    |
| 459 |       |                                                                                                    |                  |          |      |      |    |
| 460 | ALT7  |                                                                                                    |                  |          |      |      |    |
| 461 |       |                                                                                                    |                  |          |      |      |    |
| 462 | ALT8  |                                                                                                    |                  |          |      |      |    |
| 463 |       |                                                                                                    | <b>h</b> 1       |          |      |      |    |
| 464 | ALT9  |                                                                                                    |                  |          |      |      |    |
| 465 |       |                                                                                                    | / i 🔨            |          |      |      |    |
| 466 | ALT10 |                                                                                                    |                  |          |      |      |    |
| 467 |       |                                                                                                    |                  |          |      |      |    |

You should check carefully for each total amount of the bottom of each page, as well as the total sum of the entire bill from "Collection" worksheet

| 0        |   |                  |          |  |
|----------|---|------------------|----------|--|
|          | f | To Collection \$ | 7,600.00 |  |
| B10.1/ 3 | Ļ |                  |          |  |

|      | C    | LEFGHIJ         | K                | L               | M      | Ν         | 0                 | P         | Q              | R                 | S T  |
|------|------|-----------------|------------------|-----------------|--------|-----------|-------------------|-----------|----------------|-------------------|------|
| 1    |      | WEST RAIL KAM   | SHEUNG ROAD ST   | TATION          |        |           |                   |           |                | BILL NO.          | 10.1 |
| 2    |      | PACKAGE ONE PR  | OPERTY DEVELO    | OPMENT          |        |           |                   |           | PHASE 1A       | RESIDENTIAL TOW   | ERS  |
| 3    |      | AT LOT NO. 1040 | IN D.D. NO. 103, | YUEN LONG,      | N.T.   |           |                   |           | (PHASE 1.      | A – TOWER 2, TOWE | R 3, |
| 4    |      | SUPERSTRUCTUR   | E MAIN CONTRA    | СТ              |        |           |                   |           | I              | OWER 5 AND TOWE   | R 6) |
| 5    |      |                 |                  |                 |        |           |                   |           |                | CONCRETE WO       | ORKS |
| 6    |      |                 |                  |                 |        |           |                   |           |                |                   |      |
| 7    |      |                 |                  |                 |        |           |                   |           |                |                   |      |
|      |      |                 |                  |                 |        |           |                   |           |                |                   |      |
|      | Item |                 |                  | Descriptio      | n      |           |                   |           |                | S                 | ¢    |
| 8    |      |                 |                  | _               |        |           |                   |           |                |                   |      |
| 21   |      |                 | Brought          | forward from    | Page   | B1        | 0.1/1             |           |                |                   |      |
| 22   |      |                 |                  |                 |        | TT        |                   |           |                |                   |      |
| 23   |      |                 | Brought          | forward from    | Page   | <b>B1</b> | 0.1/2             |           | _              | 12.256.000.00     |      |
| 24   |      |                 |                  |                 |        | TT        |                   |           |                | ,,                |      |
| 25   |      |                 | Brought          | forward from    | Page   | B1        | 0.1/3             |           | _              | 7 600 00          |      |
| 26   |      |                 |                  |                 |        |           |                   | 1         |                | .,                |      |
| 27   |      |                 |                  |                 | 1      | T         |                   |           |                |                   |      |
| 28   |      |                 | i                |                 |        | 1         | $\mathbf{\nabla}$ |           |                |                   |      |
| 29   |      |                 |                  |                 |        | 2         |                   |           |                |                   |      |
| 30   |      |                 |                  |                 |        |           |                   |           |                |                   | 1    |
| 31   |      |                 |                  |                 |        |           |                   |           |                |                   | ŧ .  |
| 32   |      |                 |                  |                 |        |           |                   |           |                |                   |      |
| 33   |      |                 |                  |                 |        | _         |                   |           |                |                   |      |
| 34   |      |                 |                  |                 |        |           |                   |           |                |                   |      |
| 35   |      |                 |                  |                 |        |           |                   |           |                |                   |      |
| 36   |      |                 |                  |                 |        |           |                   |           |                |                   |      |
| 37   |      |                 |                  |                 |        |           |                   |           |                |                   |      |
| 38   |      |                 |                  |                 |        |           |                   |           |                |                   |      |
| 39   |      |                 |                  |                 |        |           |                   |           |                |                   |      |
| 40   |      |                 |                  |                 |        |           |                   |           |                |                   |      |
| 41   |      |                 |                  |                 |        |           |                   |           |                |                   |      |
| 42   |      |                 |                  |                 |        |           |                   |           |                |                   |      |
| 43   |      |                 |                  |                 |        |           |                   |           |                |                   |      |
| 44   |      |                 |                  |                 |        |           |                   |           |                |                   |      |
| 45   |      |                 |                  |                 |        |           |                   |           |                |                   |      |
| 46   |      |                 |                  |                 |        |           |                   |           |                |                   |      |
| 47   |      |                 |                  |                 |        |           |                   |           |                |                   |      |
| 48   |      |                 |                  |                 |        |           |                   |           |                |                   |      |
| 49   |      |                 |                  |                 |        |           |                   |           |                |                   |      |
| 50   |      |                 |                  |                 |        | 1 1       |                   |           |                |                   |      |
| 51   |      |                 |                  |                 |        |           |                   |           |                |                   |      |
| 52   |      |                 |                  |                 |        |           |                   |           |                |                   |      |
| 53   |      |                 |                  | Total of Bill N | o. 10  | .10       | Carried to Sum    | mary of E | 3ill No. 10 \$ | 12,263,600.00     |      |
| 54   |      |                 |                  | 10              | 1.07.7 |           | ,                 |           | - 1            |                   |      |
| - 11 |      |                 |                  | 10              | .1/SU  | WI/       | 1                 | 1         | 1              |                   |      |

To submit BOQ, the filled BOQ is required to be validated. After validation, a .offer file is generated for Supplier to submit for RFQ/RFT.

Select "Download" from Menu

Download Supplier Verification Application (unless otherwise advised, it is only necessary to download it once for all SINO Development eTender System BOQ)

| Но     | me Search                             | Setting                  | Support                       | Download             | Logout       |                      |   |  |  |  |  |  |
|--------|---------------------------------------|--------------------------|-------------------------------|----------------------|--------------|----------------------|---|--|--|--|--|--|
| Dow    | nload                                 |                          |                               |                      |              |                      |   |  |  |  |  |  |
| Prog   | Program                               |                          |                               |                      |              |                      |   |  |  |  |  |  |
| Suppl  | ier Verification App                  | lication                 | Supplier Verit                | fication Applicatio  | n            |                      |   |  |  |  |  |  |
| Versio | ก                                     |                          | 1.0.0.4                       |                      |              |                      |   |  |  |  |  |  |
| Unzij  | Jnzip the download program            |                          |                               |                      |              |                      |   |  |  |  |  |  |
| Run    | <b>the program (</b><br>GemBox.Spread | Supplier '<br>sheet.WinF | Verification<br>FormsUtilitie | n.exe)<br>s.xml 13/1 | 2/2022 14:04 | XML Document         |   |  |  |  |  |  |
|        | GemBox.Spread                         | sheet.xml                |                               | 13/1                 | 2/2022 14:04 | XML Document         |   |  |  |  |  |  |
| 46     | Microsoft.CShar                       | p.dll                    |                               | 13/1                 | 2/2022 14:04 | 應用程式擴充               |   |  |  |  |  |  |
| 4      | Model.dll                             |                          |                               | 13/1                 | 2/2022 14:04 | 應用程式擴充               |   |  |  |  |  |  |
|        | Model.pdb                             |                          |                               | 13/1                 | 2/2022 14:04 | PDB 檔案               |   |  |  |  |  |  |
| 4      | ProcessLayout.d                       | Ш                        |                               | 13/1                 | 2/2022 14:04 | 應用程式擴充               |   |  |  |  |  |  |
|        | ProcessLayout.p                       | db                       |                               | 13/1                 | 2/2022 14:04 | PDB 檔案               |   |  |  |  |  |  |
|        | Supplier Verifica                     | ation.applic             | ation                         | 13/1                 | 2/2022 14:04 | Application Manifest |   |  |  |  |  |  |
|        | Supplier Verifica                     | ation.exe                |                               | 13/1                 | 2/2022 14:04 | 應用程式                 |   |  |  |  |  |  |
|        | Supplier Verifica                     | ation.exe.co             | onfig                         | 13/1                 | 2/2022 14:04 | CONFIG 檔案            | - |  |  |  |  |  |
|        | Supplier Verifica                     | ation.exe.m              | anifest                       | 13/1                 | 2/2022 14:04 | MANIFEST 檔案          |   |  |  |  |  |  |
|        | Supplier Verifica                     | ation.pdb                |                               | 13/1                 | 2/2022 14:04 | PDB 檔案               |   |  |  |  |  |  |
| *      | System.Configu                        | ration.dll               |                               | 13/1                 | 2/2022 14:04 | 應用程式擴充               |   |  |  |  |  |  |
| 8      | System.Data.Da                        | taSetExten               | sions.dll                     | 13/1                 | 2/2022 14:04 | 應用程式擴充               |   |  |  |  |  |  |

# Login with ID & Password

🚯 Supplier > Login

| SINO<br>Supplier Verifica | ation Program - | Login         | 0      | SINO GROUP<br>信和集團 |
|---------------------------|-----------------|---------------|--------|--------------------|
| User ID * Password *      |                 |               |        |                    |
| User ID and Pa            | assword as the  | same as e-Pro | ocuren | nent System        |
|                           | Login           | Close         |        |                    |
|                           |                 |               |        | Version: 1.0.0.4   |

 $\times$ 

\_\_\_\_

# Select the completed BOQ and click "Start" to start validation

SINO - Supplier Verification Program

| SINO<br>Supplier Verification Program                        | SIN<br>信  | NO GROUP<br>和集團 |
|--------------------------------------------------------------|-----------|-----------------|
| File : C:\Users\luna chang\Downloads\BOQ_Q2022-0114-testboq1 | _2022-12- | Browse          |
| * Only accept Excel format                                   | Start     | Export          |
| System Message:                                              |           |                 |
|                                                              |           |                 |
|                                                              |           |                 |
|                                                              |           |                 |
|                                                              |           |                 |
|                                                              |           |                 |
|                                                              |           |                 |
|                                                              |           |                 |
|                                                              |           |                 |
|                                                              |           |                 |
|                                                              |           |                 |
| Progress:                                                    |           |                 |
|                                                              |           |                 |

Version: 1.0.0.4

 $\times$ 

-

| 🚯 SINO - Supplier Verification Program                       | _       | -                     |               | ×        |
|--------------------------------------------------------------|---------|-----------------------|---------------|----------|
| SINO<br>Supplier Verification Program                        | 0       | SIN<br>信 <sup>;</sup> | IO GR<br>和集 [ | OUP<br>團 |
| File : C:\Users\luna chang\Downloads\BOQ_Q2022-0114-testboq1 | _2022-1 | 12-                   | Brow          | se       |
| * Only accept Excel format                                   | Start   | t                     | Exp           | ort      |
| System Message:                                              |         |                       |               |          |
| Data format checking:                                        |         |                       |               | ^        |
| Return Pass                                                  |         |                       |               |          |
| Supplementary checking:                                      |         |                       |               |          |
| Supplementary Pass                                           |         |                       |               |          |
| Please fixed the following problem:                          |         |                       |               |          |
| Worksheet: Return Please select value in cell H12.           |         |                       |               |          |
| Worksheet: Return Please select value in cell H13.           |         |                       |               |          |
| Process Finished.                                            |         |                       |               | *        |
| Progress: 100 %                                              |         |                       |               |          |
|                                                              |         |                       |               |          |
|                                                              |         | Ve                    | ersion: 1     | .0.0.4   |

Once the BOQ is validated, a file with the extension (.offer) will be generated (in the same folder of BOQ) The (.offer) file should be uploaded for submission

| SINO - Supplier | Verification Program |
|-----------------|----------------------|
|-----------------|----------------------|

| SINO<br>Supplier Verification Program                                                                                                    | SIN<br>信利   | O GROUP<br>和集團 |
|----------------------------------------------------------------------------------------------------|-------------|----------------|
| File : C:\Users\luna chang\Downloads\BOQ_Q2022-0114-testboq1                                                                                            | 2022-12-    | Browse         |
| * Only accept Excel format                                                                                                    | Start       | Export         |
| System Message:                                                                                                    |             |                |
| Return Pass                                                                                                    |             | ^              |
| Supplementary checking:<br>Supplementary Pass                                                                                                    |             |                |
| No error checked.                                                                                                    |             |                |
| The file is save as C:\Users\luna chang\Downloads\BOQ_Q2022-01<br>2023-01-11_16-23-03-654.offer<br>Please upload this file to the e-Procurement system. | 14-testboq1 | 1_             |
| Process Finished.                                                                                                    |             | ~              |
| Progress: 100 %                                                                                                    |             |                |
|                                                                                                    | Ve          | rsion: 1004    |

\*Note: .offer file is an encrypted file type that is used specifically in SINO Development eTender System RFQ/RFT proposals submission only.

X

#### 9.2 Submission

# Click "RFQ or RFT Submission" at the bottom **RFO** Information

| •            |                                         |
|--------------|-----------------------------------------|
| Ref          | Q2022/0114/testboq1                     |
| Subject      | testboq1                                |
|              |                                         |
| Issue Date   | 2022/12/13 (Tue) 14:03 HKT (GMT +08:00) |
| Closing Date | 2023/04/19 (Wed) 14:30 HKT (GMT +08:00) |
| Details      |                                         |

### Document(s)

| Document(s) | Description         | File              | File Size |
|-------------|---------------------|-------------------|-----------|
|             | 111                 | Click to download | 301 KB    |
| BOQ         | Description         | File              | File Size |
|             | <del>222</del> test | Click to download | 76 KB     |
|             | <del>2</del> rename | Click to download | 76 KB     |
|             | test3               | Click to download | 76 KB     |

## Revision

| <b>REV2</b><br>2023/01/10 14:10 | Description File File Size<br>test3 <u>Click to download</u> 150 KB |
|---------------------------------|---------------------------------------------------------------------|
|                                 | BOQ:                                                                |
|                                 | test3 <u>Click to download</u> 76 KB                                |
| <b>REV1</b><br>2023/01/10 14:03 | Description File Size 1 <u>Click to download</u> 150 KB             |
|                                 | BOQ:                                                                |
|                                 | 2 <u>Click to download</u> 76 KB                                    |

## Response to Query

| TQ1<br>2023/01/11 14:34 | Description File              | File Size |
|-------------------------|-------------------------------|-----------|
| 2023/04/11 14.34        | Demo <u>Click to download</u> | 150 KB    |

## Query

| Query            |             |                   |           | N | lew |
|------------------|-------------|-------------------|-----------|---|-----|
| 2023/01/11 14:33 | Description | File              | File Size |   |     |
|                  | test        | Click to download | 150 KB    |   |     |

# Contact Person Information

| #1 Name          | luna           |                |          |
|------------------|----------------|----------------|----------|
| #1 Tel. Number   | 12345678       | #1 Fax. Number | 12345678 |
| #1 Email Address | luna@dummy.com |                |          |
|                  |                |                |          |

RFQ Submission Back

Select "New" for Submission Upload required documents If a BOQ is provided, the filled BOQ must be verified before submission (.offer) Enter Total Contract Sum (if required) Enter user password Read and agree Important Notes Click "Submit"

### Important Notes

(The filename extension should be .pdf, .doc, .docx, .xls, .xlsx, .pptx, .ppt, .txt, .rtf, .html, .tiff, .bmp, .jpg, .jpeg, .gif, .png, .epsf, .dwg, .dxf, .ai. All file names must be in English. Only the following characters are accepted (a-z, A-Z, 0-9), underscore "\_", full stop ".", hyphen "-", ampersand "&", left parenthesis "(" and right parenthesis ")".)

\* Required Field

### **RFQ** Information

| •            |                                         |
|--------------|-----------------------------------------|
| Ref          | Q2022/0114/testboq1                     |
| Subject      | testboq1                                |
|              |                                         |
| Issue Date   | 2022/12/13 (Tue) 14:03 HKT (GMT +08:00) |
| Closing Date | 2023/04/19 (Wed) 14:30 HKT (GMT +08:00) |

## **RFQ Submission**

| Submission Type  | New     Decline                                                                                                    |
|------------------|----------------------------------------------------------------------------------------------------|
| Pricing Proposal | Choose File approval history1.png (Please tick the checkbox for adding the files or untick the checkbox for removing the files.) Check All Uncheck All More Files test3: Choose File BOQ_Q2022-0123-03-654.offer |

### User Password

| Password                 | • | (The user password is same as your login password.)                                                                                                    |
|--------------------------|---|----------------------------------------------------------------------------------------------------|
| Important Notes          | • | Your submission must be completed by the Closing Date/Time, otherwise it will not be considered or accepted by Sino. It is your responsibility to ensure that you click the "Submit" button well in advance to allow for enough time for your submission to complete its transmission by the Closing Date/Time. We have no obligation to and shall not take into consideration any RFQ/RFP submissions that are not fully and successfully transmitted and received by us through the eTender System by the Closing Date/Time. |
|                          |   | By clicking "Submit" button, you acknowledge that you have received all RFQ/RFP Documents relating to this RFQ/RFP (including Addendum and Response to Queries if any) and have taken them into account in your submissions.                                                                                                    |
| Reference Date /<br>Time |   | 2023/01/11 16:25<br>(This clock shows the Hong Kong time (GMT +8:00) and it is for reference only.)                                                                                                    |

| Submit |  | Back |
|--------|--|------|
|--------|--|------|

#### Important Notes

(The filename extension should be .pdf, .doc, .docx, .xls, .xlsx, .pptx, .ppt, .txt, .rtf, .html, .tiff, .bmp, .jpg, .jpeg, .gif, .png, .epsf, .dwg, .dxf, .ai. All file names must be in English. Only the following characters are accepted (a-z, A-Z, 0-9), underscore "\_", full stop ".", hyphen "-", ampersand "&", left parenthesis "(" and right parenthesis ")".)

\* Required Field

### **RFQ** Information

| Ref          | Q2022/0100/111                          |
|--------------|-----------------------------------------|
| Subject      | 1111                                    |
|              |                                         |
| Issue Date   | 2023/01/16 (Mon) 10:58 HKT (GMT +08:00) |
| Closing Date | 2023/03/20 (Mon) 14:30 HKT (GMT +08:00) |

### **RFQ Submission**

| Submission Type       | * | New     O Decline                                                                                                    |
|-----------------------|---|----------------------------------------------------------------------------------------------------|
| Pricing Proposal      | • | Choose File approval history1.png (Please tick the checkbox for adding the files or untick the checkbox for removing the files.) Check All Uncheck All More Files |
| Currency              | * | HKD 🗸                                                                                                    |
| Total Contract<br>Sum | * | 20000                                                                                                    |

### User Password

| Password *               | (The user password is same as your login password.)                                                                                                    |
|--------------------------|----------------------------------------------------------------------------------------------------|
| Important Notes          | ✓ Your submission must be completed by the Closing Date/Time, otherwise it will not be considered or accepted by Sino. It is your responsibility to ensure that you click the "Submit" button well in advance to allow for enough time for your submission to complete its transmission by the Closing Date/Time. We have no obligation to and shall not take into consideration any RFQ/RFP submissions that are not fully and successfully transmitted and received by us through the eTender System by the Closing Date/Time. |
|                          | By clicking "Submit" button, you acknowledge that you have received all RFQ/RFP Documents relating to this RFQ/RFP (including Addendum and Response to Queries if any) and have taken them into account in your submissions.                                                                                                    |
| Reference Date /<br>Time | 2023/02/07 16:34<br>(This clock shows the Hong Kong time (GMT +8:00) and it is for reference only.)                                                                                                    |

Submit Back

# The below screen indicate that your submission was successfully transmitted to the system **You are strongly advised to save this screen as submission proof**

## **RFQ - Submission**

Your submission was successfully transmitted and submitted by the Closing Date.

The Upload End Time stated below is the date and time of when your submission completed its transmission. This date and time is final and binding.

Submission Ref: 1226

RFQ Ref.: Q2022/0114/testboq1 RFQ Title: testboq1 RFQ Closing Date & Time: 2023/04/19 14:30 HKT (GMT +08:00) Upload Start Date & Time: 2023/01/11 16:26:51 HKT (GMT +08:00) Upload End Date & Time: 2023/01/11 16:26:52 HKT (GMT +08:00)

#### Pricing Proposal:

approval history1.png

BOQ\_Q2022-0114-testboq1\_2023-01-11\_16-23-03-654.offer

Note:

1. Please print this screen for your record.

Back

# 9.3 Decline RFQ or RFT Invitation

# Please note that this step is irreversible, and supplier cannot participate in the RFQ/RFT after declining the invitation

# Click "RFQ or RFT Submission"

RFQ - View Details

| <b>RFQ</b> Information   |                                                                                                    |    |
|--------------------------|----------------------------------------------------------------------------------------------------|----|
| Ref                      | Q2022/0114/testboq1                                                                                                    |    |
| Subject                  | testboql                                                                                                    |    |
| Issue Date               | 2022/12/12 (Tue) 14:02 HKT (CMT ±08:00)                                                                                             |    |
| Closing Date             | 2023/04/19 (Wed) 14:30 HKT (GMT +08:00)                                                                                             |    |
| Details                  | address (mag as or in the intervent)                                                                                                |    |
|                          |                                                                                                    |    |
| Document(s)              |                                                                                                    |    |
| Document(s)              | Description File File Size 111 <u>Click to download</u> 301 KB                                                                      |    |
| BOQ                      | Description File File Size<br>222 test Click to download 76 KB<br>2 rename Click to download 76 KB<br>test3 Click to download 76 KB |    |
| Revision                 |                                                                                                    |    |
| REV2<br>2023/01/10 14:10 | Description File File Size<br>test3 <u>Click to download</u> 150 KB                                                                 |    |
|                          | BOQ:<br>test3 <u>Click to download</u> 76 KB                                                                                        |    |
| REV1<br>2023/01/10 14:03 | Description File File Size 1 <u>Click to download</u> 150 KB                                                                        |    |
|                          | BDQ:<br>2 <u>Click to download</u> 76 KB                                                                                            |    |
| Response to Quer         | ry                                                                                                    |    |
| тој<br>2023/01/11 14:34  | Description File File Size Demo <u>Click to download</u> 150 KB                                                                     |    |
| Query                    | N                                                                                                    | ew |
| 2023/01/11 14:33         | Description File File Size<br>test <u>Click to download</u> 150 KB                                                                  |    |
| Contact Person In        | nformation                                                                                                    |    |
| #1 Name                  | luna                                                                                                    |    |
| #1 Tel. Number           | 12345678 #1 Fax. Number 12345678                                                                                                    |    |
| #1 Email Address         | luna@dummy.com                                                                                                    |    |
| Submission Log           |                                                                                                    |    |
| Submission D             | Dote Action                                                                                                    |    |
| 2023/01/11 1             | .6:26 Submission (New)                                                                                                    |    |
|                          |                                                                                                    |    |
|                          | RFQ Submission   Back                                                                                                    |    |

Select "Decline" for Submission Select (and enter) the reason for declination Enter user password Read and agree to Important Notes Click "Submit"

### Important Notes

1. After submission, your subsequent submission for this contract will not be considered by Sino.

### \* Required Field

| <b>RFQ</b> Information |                                         |  |
|------------------------|-----------------------------------------|--|
| Ref                    | Q2022/0114/testboq1                     |  |
| Subject                | testboq1                                |  |
|                        |                                         |  |
| Issue Date             | 2022/12/13 (Tue) 14:03 HKT (GMT +08:00) |  |
| Closing Date           | 2023/04/19 (Wed) 14:30 HKT (GMT +08:00) |  |

#### **RFQ Submission**

| Submission Type | O New                                         |  |  |
|-----------------|-----------------------------------------------|--|--|
|                 | Decline                                       |  |  |
| Reason *        | Unable to meet the required time schedule.    |  |  |
|                 | O Unable to meet the technical specification. |  |  |
|                 | O Others,                                     |  |  |

#### User Password

| Password                 | ••••••                                                                                                    |
|--------------------------|----------------------------------------------------------------------------------------------------|
|                          | (The user password is same as your login password.)                                                                                                    |
|                          |                                                                                                    |
| Important Notes          | Vour submission must be completed by the Closing Date/Time, otherwise it will not be considered or accepted by Sino. It is your responsibility to ensure that you click the "Submit" button well in advance to allow for enough time for your submission to complete its transmission by the Closing Date/Time. We have no obligation to and shall not take into consideration any RFQ/RFP submissions that are not fully and successfully transmitted and received by us through the eTender System by the Closing Date/Time. |
|                          | By clicking "Submit" button, you acknowledge that you have received all RFQ/RFP Documents relating to this RFQ/RFP (including Addendum and Response to Queries if any) and have taken them into account in your submissions.                                                                                                    |
| Reference Date /<br>Time | 2023/01/12 10:24<br>(This clock shows the Hong Kong time (GMT +8:00) and it is for reference only.)                                                                                                    |
|                          |                                                                                                    |
|                          | Submit Back                                                                                                    |

# The below screen indicate that your submission was successfully transmitted to the system You are strongly advised to save this screen as submission proof

#### **RFQ** - Submission

Your submission was successfully transmitted and submitted by the Closing Date.

The Upload End Time stated below is the date and time of when your submission completed its transmission. This date and time is final and binding.

Submission Ref: 1227

RFQ Ref.: Q2022/0114/testboq1 RFQ Title: testboq1 RFQ Closing Date & Time: 2023/04/19 14:30 HKT (GMT +08:00) Upload Start Date & Time: 2023/01/12 10:26:06 HKT (GMT +08:00) Upload End Date & Time: 2023/01/12 10:26:08 HKT (GMT +08:00)

Note:

1. Please print this screen for your record.

Back

# 10. Change of Submitted Proposal

# 10.1 Supplement

Supplier can submit additional documents for RFQ or RFT submission before closing time Please note that both initial and additional submissions will be considered valid \*To replace previous submitted BOQ, please follow step under 10.2

Login to system

View RFQ or RFT Notice

Click "RFQ or RFT Submission" at the bottom

RFQ - View Details

| <b>RFQ</b> Information   |                                                                                                    |     |
|--------------------------|----------------------------------------------------------------------------------------------------|-----|
| Ref                      | Q2022/0114/testboq1                                                                                                    |     |
| Subject                  | testboq1                                                                                                    |     |
| Issue Date               | 2022/12/13 (Tue) 14:03 HKT (GMT +08:00)                                                                                                    |     |
| Closing Date             | 2023/04/19 (Wed) 14:30 HKT (GMT +08:00)                                                                                                    |     |
| Details                  |                                                                                                    |     |
| Document(s)              |                                                                                                    |     |
| Document(s)              | Description File File Size 111 <u>Click to download</u> 301 KB                                                                                           |     |
| BOQ                      | Description File File Size<br>222 test <u>Click to download</u> 76 KB<br>2 rename <u>Click to download</u> 76 KB<br>test3 <u>Click to download</u> 76 KB |     |
| Revision                 |                                                                                                    |     |
| REV2<br>2023/01/10 14:10 | Description File File Size<br>test3 <u>Click to download</u> 150 KB                                                                                      |     |
|                          | BOQ:<br>test3 <u>Click to download</u> 76 KB                                                                                                    |     |
| REV1<br>2023/01/10 14:03 | Description File File Size 1 <u>Click to download</u> 150 KB                                                                                             |     |
|                          | BOQ:<br>2 <u>Click to download</u> 76 KB                                                                                                    |     |
| Response to Quer         | rv                                                                                                    |     |
| TQ1<br>2023/01/11 14:34  | Description File File Size Demo <u>Click to download</u> 150 KB                                                                                          |     |
| Query                    |                                                                                                    | New |
| Contact Person In        | nformation                                                                                                    |     |
| #1 Name                  | luna                                                                                                    |     |
| #1 Tel. Number           | 12345678 #1 Fax. Number 12345678                                                                                                    |     |
| #1 Email Address         | luno@dummy.com                                                                                                    |     |
| Submission Log           |                                                                                                    |     |
| Submission D             | Date Action                                                                                                    |     |
| 2022/12/12 1/            | 14:07 Submission (New)                                                                                                    |     |
|                          | eroer anamening the try                                                                                                    |     |
|                          | RFQ Submission   Back                                                                                                    |     |

Select "Supplement" for Submission Type Upload required documents Enter user password Read and agree Important Notes Click "Submit"

## Important Notes

- 1. The total document size for each upload is limited to 500 MB.
- 2. The filename extension should be .pdf, .doc, .docx, .xls, .xlsx, .pptx, .ppt, .txt, .rtf, .html, .tiff, .bmp, .jpg, .jpeg, .gif, .png, .epsf, .dwg, .dxf, .ai.
- 3. All file names must be in English.
- 4. Only the following characters are accepted (a-z, A-Z, 0-9), underscore "\_", full stop ".", hyphen "-", ampersand "&", left parenthesis "(" and right parenthesis ")".

\* Required Field

## **RFQ** Information

| •            |                                         |
|--------------|-----------------------------------------|
| Ref          | Q2022/0114/testboq1                     |
| Subject      | testboq1                                |
|              |                                         |
| Issue Date   | 2022/12/13 (Tue) 14:03 HKT (GMT +08:00) |
| Closing Date | 2023/04/19 (Wed) 14:30 HKT (GMT +08:00) |

# **RFQ Submission**

| Submission Type  | <ul> <li>Supersede Note: By selecting it, your previous submission will be overwritten by this submission.</li> <li>Supplement Note: By selecting it, this submission will be combined to your previous submission.</li> <li>Withdraw</li> </ul> |
|------------------|----------------------------------------------------------------------------------------------------|
| Pricing Proposal | Choose File approval history1.png (Please tick the checkbox for adding the files or untick the checkbox for removing the files.) Check All Uncheck All More Files                                                                                |

### User Password

| Password *               | (The user password is same as your login password.)                                                                                                    |
|--------------------------|----------------------------------------------------------------------------------------------------|
|                          |                                                                                                    |
| Important Notes          | Vour submission must be completed by the Closing Date/Time, otherwise it will not be considered or accepted by Sino. It is your responsibility to ensure that you click the "Submit" button well in advance to allow for enough time for your submission to complete its transmission by the Closing Date/Time. We have no obligation to and shall not take into consideration any RFQ/RFP submissions that are not fully and successfully transmitted and received by us through the eTender System by the Closing Date/Time. |
|                          | By clicking "Submit" button, you acknowledge that you have received all RFQ/RFP Documents relating to this RFQ/RFP (including<br>Addendum and Response to Queries if any) and have taken them into account in your submissions.                                                                                                    |
| Reference Date /<br>Time | 2023/01/12 10:30<br>(This clock shows the Hong Kong time (GMT +8:00) and it is for reference only.)                                                                                                    |

Submit Back

# The below screen indicate that your submission was successfully transmitted to the system. You are strongly advised to save this screen as submission proof

## **RFQ** - Submission

Your submission was successfully transmitted and submitted by the Closing Date.

The Upload End Time stated below is the date and time of when your submission completed its transmission. This date and time is final and binding.

Submission Ref: 1228

RFQ Ref.: Q2022/0114/testboq1 RFQ Title: testboq1 RFQ Closing Date & Time: 2023/04/19 14:30 HKT (GMT +08:00) Upload Start Date & Time: 2023/01/12 10:32:15 HKT (GMT +08:00) Upload End Date & Time: 2023/01/12 10:32:17 HKT (GMT +08:00)

Pricing Proposal: approval history1.png

Note: 1. Please print this screen for your record.

Back

# 10.2 Supersede

Supplier can replace the original submission with new one before the submission deadline Please note that all previous submissions will be replaced by new submission

Login to system View RFQ or RFT Notice Click "RFQ or RFT Submission" at the bottom

# **BOQ Version:**

| RFQ Informatio                                                                  | n                                                                |                                                                                                    |                   |        |     |
|---------------------------------------------------------------------------------|------------------------------------------------------------------|----------------------------------------------------------------------------------------------------|-------------------|--------|-----|
| Ref                                                                             | Q2022/0                                                          | 114/testboq1                                                                                                    |                   |        |     |
| Subject                                                                         | testboq1                                                         |                                                                                                    |                   |        |     |
| ssue Date                                                                       | 2022/12/                                                         | 13 (Tue) 14:03 HKT (GMT +08:00)                                                                                         |                   |        |     |
| Closing Date<br>Details                                                         | 2023/04/                                                         | 19 (Wed) 14:30 HKT (GMT +08:00)                                                                                         |                   |        |     |
| Document(s)                                                                     |                                                                  |                                                                                                    |                   |        |     |
| Document(s)                                                                     | Descripti<br>111                                                 | on File File Size<br><u>Click to download</u> 301 KB                                                                    |                   |        |     |
| BOQ                                                                             | Descripti<br><del>222</del> test<br><del>2</del> rename<br>test3 | on File File Size<br><u>Click to download</u> 76 KB<br><u>Click to download</u> 76 KB<br><u>Click to download</u> 76 KB |                   |        |     |
| Revision                                                                        |                                                                  |                                                                                                    |                   |        |     |
| REV2                                                                            | Descripti                                                        | ion File File Size                                                                                                    |                   |        |     |
| 2023/01/10 14:10                                                                | test3                                                            | Click to download 150 KB                                                                                                |                   |        |     |
|                                                                                 | BOQ:<br>test3 <u>Cli</u>                                         | <u>ck to download</u> 76 KB                                                                                             |                   |        |     |
| REV1<br>2023/01/10 14:03                                                        | Descripti<br>1                                                   | ion File File Size<br>Click to download 150 KB                                                                          |                   |        |     |
|                                                                                 | BOQ:<br>2 <u>Click to</u>                                        | a download 76 KB                                                                                                    |                   |        |     |
| Response to Q                                                                   | uery                                                             |                                                                                                    |                   |        |     |
| TQ1<br>2023/01/11 14:34                                                         | Descripti<br>Demo                                                | ion File File Size<br>Click to download 150 KB                                                                          |                   |        |     |
| Query                                                                           |                                                                  |                                                                                                    |                   |        | Nev |
| Contact Persor                                                                  | n Informati                                                      | on                                                                                                    |                   |        |     |
| 1 Name                                                                          | luna                                                             |                                                                                                    |                   |        |     |
|                                                                                 | 1234567                                                          | 8                                                                                                    | #1 Fax. Number 12 | 345678 |     |
| #1 Tel. Number                                                                  | luna@du                                                          | mmy.com                                                                                                    |                   |        |     |
| 1 Tel. Number<br>1 Emoil Address                                                |                                                                  |                                                                                                    |                   |        |     |
| #1 Tel. Number<br>#1 Email Address<br>Submission Log                            | 3                                                                |                                                                                                    |                   |        |     |
| #1 Tel. Number<br>#1 Email Address<br>Submission Log<br>Submissio               | n Date                                                           |                                                                                                    | Action            |        |     |
| #1 Tel. Number<br>#1 Email Address<br>Submission Log<br>Submissio<br>2023/01/1: | n Date<br>2 10:32                                                | Submission (Supplement)                                                                                                 | Action            |        |     |

# Without BOQ Version:

## **RFQ** Information

| RFQ Information |                                         |
|-----------------|-----------------------------------------|
| Ref             | Q2022/0100/111                          |
| Subject         | 1111                                    |
|                 |                                         |
| Issue Date      | 2023/01/16 (Mon) 10:58 HKT (GMT +08:00) |
| Closing Date    | 2023/03/20 (Mon) 14:30 HKT (GMT +08:00) |

## **RFQ Submission**

| •                |                                                                                                    |
|------------------|----------------------------------------------------------------------------------------------------|
| Submission Type  | <ul> <li>Supersede Note: By selecting it, your previous submission will be overwritten by this submission.</li> <li>Supplement Note: By selecting it, this submission will be combined to your previous submission.</li> <li>Withdraw</li> </ul> |
| Pricing Proposal | Choose File approval history1.png (Please tick the checkbox for adding the files or untick the checkbox for removing the files.) Check All Uncheck All More Files                                                                                |
| Currency *       | HKD V                                                                                                    |
| Total Contract   | 60000                                                                                                    |

### User Password

| Password                 | (The user password is same as your login password.)                                                                                                    |
|--------------------------|----------------------------------------------------------------------------------------------------|
|                          |                                                                                                    |
| Important Notes          | Your submission must be completed by the Closing Date/Time, otherwise it will not be considered or accepted by Sino. It is your responsibility to ensure that you click the "Submit" button well in advance to allow for enough time for your submission to complete its transmission by the Closing Date/Time. We have no obligation to and shall not take into consideration any RFQ/RFP submissions that are not fully and successfully transmitted and received by us through the eTender System by the Closing Date/Time. |
|                          | By clicking "Submit" button, you acknowledge that you have received all RFQ/RFP Documents relating to this RFQ/RFP (including Addendum and Response to Queries if any) and have taken them into account in your submissions.                                                                                                    |
| Reference Date /<br>Time | 2023/02/07 17:00<br>(This clock shows the Hong Kong time (GMT +8:00) and it is for reference only.)                                                                                                    |

Submit Back

Select "Supersede" for Submission Type Upload required documents Enter Total Contract Sum (if required) Enter user password Read and agree on Important Notes Click "Submit"

## RFQ - Submission

### Important Notes

- 1. The total document size for each upload is limited to 500 MB.
- The filename extension should be .pdf, .doc, .docx, .xls, .xlsx, .pptx, .ppt, .txt, .rtf, .html, .tiff, .bmp, .jpg, .jpeg, .gif, .png, .epsf, .dwg, .dxf, .ai.
- 3. All file names must be in English.
- Only the following characters are accepted (a-z, A-Z, 0-9), underscore "\_", full stop ".", hyphen "-", ampersand "&", left parenthesis "(" and right parenthesis ")".

# \* Required Field

### **RFQ** Information

| •            |                                         |
|--------------|-----------------------------------------|
| Ref          | Q2022/0114/testboq1                     |
| Subject      | testboq1                                |
|              |                                         |
| Issue Date   | 2022/12/13 (Tue) 14:03 HKT (GMT +08:00) |
| Closing Date | 2023/04/19 (Wed) 14:30 HKT (GMT +08:00) |

### **RFQ Submission**

| Submission Type  | <ul> <li>Supersede Note: By selecting it, your previous submission will be overwritten by this submission.</li> <li>Supplement Note: By selecting it, this submission will be combined to your previous submission.</li> <li>Withdraw</li> </ul> |
|------------------|----------------------------------------------------------------------------------------------------|
| Pricing Proposal | Choose File approval history1.png (Please tick the checkbox for adding the files or untick the checkbox for removing the files.) Check All Uncheck All More Files test3: Choose File BOQ_Q2022-0123-03-654.offer                                 |

### User Password

| •••••                                                                                                    |
|----------------------------------------------------------------------------------------------------|
| (The user password is same as your login password.)                                                                                                    |
|                                                                                                    |
|                                                                                                    |
| Your submission must be completed by the Closing Date/Time, otherwise it will not be considered or accepted by Sino. It is your responsibility to ensure that you click the "Submit" button well in advance to allow for enough time for your submission to complete its transmission by the Closing Date/Time. We have no obligation to and shall not take into consideration any RFQ/RFP submissions that are not fully and successfully transmitted and received by us through the eTender System by the Closing Date/Time. |
| By clicking "Submit" button, you acknowledge that you have received all RFQ/RFP Documents relating to this RFQ/RFP (including Addendum and Response to Queries if any) and have taken them into account in your submissions.                                                                                                    |
| 2023/01/12 10:33<br>(This clock shows the Hong Kong time (GMT +8:00) and it is for reference only.)                                                                                                    |
|                                                                                                    |

Submit Back

# The below screen indicate that your submission was successfully transmitted to the system **You are strongly advised to save this screen as submission proof**

## **RFQ - Submission**

Your submission was successfully transmitted and submitted by the Closing Date.

The Upload End Time stated below is the date and time of when your submission completed its transmission. This date and time is final and binding.

Submission Ref: 1229

RFQ Ref.: Q2022/0114/testboq1 RFQ Title: testboq1 RFQ Closing Date & Time: 2023/04/19 14:30 HKT (GMT +08:00) Upload Start Date & Time: 2023/01/12 10:34:56 HKT (GMT +08:00) Upload End Date & Time: 2023/01/12 10:34:58 HKT (GMT +08:00)

Pricing Proposal: approval history1.png BOQ\_Q2022-0114-testboq1\_2023-01-11\_16-23-03-654.offer

Note:

1. Please print this screen for your record.

Back

# 10.3 Withdraw

Supplier can withdraw from RFQ/RFT that is previously submitted before closing time Please note that this action is irreversible. Supplier cannot participate in the RFQ/RFT after withdrawal

Login to system View RFQ/RFT Notice Click "RFQ or RFT Submission" at the bottom RFQ - View Details

| <b>RFQ</b> Information |                                         |
|------------------------|-----------------------------------------|
| Ref                    | Q2022/0114/testboq1                     |
| Subject                | testboql                                |
| Issue Date             | 2022/12/13 (Tue) 14:03 HKT (GMT +08:00) |
| Closing Date           | 2023/04/19 (Wed) 14:30 HKT (GMT +08:00) |
| Details                |                                         |
| Document(s)            |                                         |
| Document(s)            | Description File File Size              |
|                        | 111 Click to download 301 KB            |
| BOQ                    | Description File File Size              |
|                        | 222 test Click to download 76 KB        |
|                        | ⊋rename <u>Click to download</u> 76 KB  |
|                        | test3 <u>Click to download</u> 76 KB    |
|                        |                                         |
| Revision               |                                         |
| REV2                   | Description File File Size              |
| 2023/01/10 14:10       | test3 <u>Click to download</u> 150 KB   |
|                        | 800.                                    |
|                        | test3 Click to dawnload 76 KB           |
| REVI                   | Description File Ele Size               |
| 2023/01/10 14:03       | 1 Click to download 150 KB              |
|                        |                                         |
|                        | BOQ:                                    |
|                        | 2 <u>Click to download</u> 76 KB        |
|                        |                                         |
| Response to Quer       | ry                                      |
| TQ1                    | Description File File Size              |
| 2023/01/11 14:34       | Demo <u>Click to download</u> 150 KB    |
|                        |                                         |
| Query                  | New                                     |
| 2023/01/11 14:33       | Description File File Size              |
|                        | test <u>Click to download</u> 150 KB    |
|                        |                                         |
| Contact Person In      | Iformation                              |
| #1 Name                | luna                                    |
| #1 Tel. Number         | 12345678 #1 Fax. Number 12345678        |
| #1 Email Address       | luna@dummy.com                          |
|                        |                                         |
| Submission Log         |                                         |
| Submission D           | Jote Action                             |
| 2023/01/11 10          | 6:26 Submission (New)                   |
|                        | RFQ Submission   Back                   |

Select "Withdraw" for Submission Type Select (and enter) the reason for withdrawal Enter user password Read and agree to Important Notes Click "Submit"

### Important Notes

After submission, your subsequent submission for this contract will not be considered by Sino. Moreover, your submission
made before this submission will also become void.

\* Required Field

#### **RFQ Information**

| Ref          | Q2022/0114/testboq1                     |
|--------------|-----------------------------------------|
| Subject      | testboq1                                |
|              |                                         |
| Issue Date   | 2022/12/13 (Tue) 14:03 HKT (GMT +08:00) |
| Closing Date | 2023/04/19 (Wed) 14:30 HKT (GMT +08:00) |

### **RFQ Submission**

| Submission Type | * | O Supersede Note: By selecting it, your previous submission will be overwritten by this submission. |
|-----------------|---|----------------------------------------------------------------------------------------------------|
|                 |   | O Supplement Note: By selecting it, this submission will be combined to your previous submission.   |
|                 |   | Withdraw                                                                                            |
| Reason          | * | Output to meet the required time schedule.                                                          |
|                 |   | O Unable to meet the technical specification.                                                       |
|                 |   | O Others,                                                                                           |

### User Password

| Password                 | •••••••••••• (The user password is same as your login password.)                                                                                                    |
|--------------------------|----------------------------------------------------------------------------------------------------|
| Important Notes          | Vour submission must be completed by the Closing Date/Time, otherwise it will not be considered or accepted by Sino. It is your responsibility to ensure that you click the "Submit" button well in advance to allow for enough time for your submission to complete its transmission by the Closing Date/Time. We have no obligation to and shall not take into consideration any RFQ/RFP submissions that are not fully and successfully transmitted and received by us through the eTender System by the Closing Date/Time. |
|                          | By clicking "Submit" button, you acknowledge that you have received all RFQ/RFP Documents relating to this RFQ/RFP (including Addendum and Response to Queries if any) and have taken them into account in your submissions.                                                                                                    |
| Reference Date /<br>Time | 2023/01/12 10:42<br>(This clock shows the Hong Kong time (GMT +8:00) and it is for reference only.)                                                                                                    |

Submit Back

# The below screen indicate that your withdrawal request was successfully transmitted to the system You are strongly advised to save this screen as submission proof RFQ - Submission

Your submission was successfully transmitted and submitted by the Closing Date.

The Upload End Time stated below is the date and time of when your submission completed its transmission. This date and time is final and binding.

Submission Ref: 1230

RFQ Ref.: Q2022/0114/testboq1 RFQ Title: testboq1 RFQ Closing Date & Time: 2023/04/19 14:30 HKT (GMT +08:00) Upload Start Date & Time: 2023/01/12 10:43:26 HKT (GMT +08:00) Upload End Date & Time: 2023/01/12 10:43:27 HKT (GMT +08:00)

Note:

1. Please print this screen for your record.

Back

# 11. Post Tender Addendum (PTA) / Post Tender Clarification (PTC) (For RFT)

# 11.1 Download & Respond to PTA / PTC

SINO may seek for PTA / PTC from supplier after the submission deadline and reviewing the submission document

Upon receiving notification email requesting PTA / PTC, Supplier to login to system Click "View" to view the Tender Notice System Message - View

| From    | Sino Development eTender System                                                                                                    | Received                                   | 2023/11/24 14:15                                     |
|---------|----------------------------------------------------------------------------------------------------|--------------------------------------------|------------------------------------------------------|
| Subject | PTA No. (PTA 1) (T2023/0150/112401 - USER MAN                                                                                                    | UAL 3)                                     |                                                      |
| Message | Dear Sir/Madam,                                                                                                    |                                            |                                                      |
|         | Further to your returned tender, please log onto the<br>Addendum. Please response on or before PTA closin                                              | <u>Sino Development eTende</u><br>1g date. | e <u>r System</u> for the details of the Post Tender |
|         | Any late or incomplete reply or failure to submit the tenderer being disqualified.                                                                     | required documents as sto                  | ated in this post tender addendum may result in the  |
|         |                                                                                                    |                                            |                                                      |
|         | Request for Tender (RFT) Information                                                                                                    |                                            |                                                      |
|         | RFT Ref: T2023/0150/112401<br>RFT Title: USER MANUAL 3 (English)<br>RFT Title: (Chinese)                                                               |                                            |                                                      |
|         | RFT Issue Date & Time: 2023/11/24 11:30 HKT (GM<br>RFT Closing Date & Time: 2023/11/24 12:05 HKT (G<br>RFT RTA Issue Date & Time: 2023/11/24 14:15 HKT | T+08:00)<br>MT+08:00)<br>(GMT+08:00)       |                                                      |
|         | RFT PTA Closing Date & Time: 2024/04/16 00:00 Hk                                                                                                    | (T (GMT+08:00)                             |                                                      |
|         | If you have any questions, please feel free to contac<br>Name: Mavis So<br>Telephone: 21328359<br>Email: mavisso@sino.com                              | t the following person:                    |                                                      |
|         | Yours Sincerely,<br>Sino Development eTender System                                                                                                    |                                            |                                                      |
|         | This email was generated automatically by the syste                                                                                                    | em. Please do not reply.                   |                                                      |
|         |                                                                                                    |                                            |                                                      |

View Back

Download PTA / PTC file under corresponding section Click "Response to PTA / PTC"

 
 PTA
 Response to PTA

 PTA 1 2023/11/24 14:02
 Description
 File
 File Size PTA Document

 Click to download
 31 KB

Select the respective PTA / PTC Enter the Revised Tender Price for PTA / PTC Upload PTA / PTC document(s) (optional) Enter user password Click "Submit"

### Important Notes

- 1. The total document size for each upload is limited to 500 MB.
- 2. The filename extension should be .pdf,.doc,.docx,.xls,.xlsx,.pptx,.ppt,.txt,.rtf,.html,.tiff,.bmp,.jpg,.jpeg,.gif,.png,.epsf,.dwg,.dxf,.ai.
- 3. All file names must be in English.
- 4. Only the following characters are accepted (a-z, A-Z, 0-9), underscore "\_", full stop ".", hyphen "-", ampersand "&", left parenthesis "(" and right parenthesis ")".

## **RFQ Information**

| •            |                                         |
|--------------|-----------------------------------------|
| Ref          | T2023/0150/112401                       |
| Subject      | USER MANUAL 3                           |
|              |                                         |
| Issue Date   | 2023/11/24 (Fri) 11:30 HKT (GMT +08:00) |
| Closing Date | 2023/11/24 (Fri) 12:05 HKT (GMT +08:00) |

### **Response to PTA**

| PTA                              | * | [Please select] |
|----------------------------------|---|-----------------|
| Currency                         | * | HKD V           |
| Best<br>Offer/Confirmed<br>Offer | * |                 |
| Document                         |   | 選擇檔案 未選擇任何檔案    |

### User Password

| Password                 | * | (The user password is same as your login password.)                                                 |
|--------------------------|---|----------------------------------------------------------------------------------------------------|
| Reference Date /<br>Time | * | 2023/11/24 14:21<br>(This clock shows the Hong Kong time (GMT +8:00) and it is for reference only.) |
|                          |   | Submit Back                                                                                         |

The below screen indicates that your response to clarification was successfully transmitted to the system You are strongly advised to save this screen as submission proof Tender - Response to PTA

Your submission was successfully transmitted.

Submission Ref: 2537

RFT Ref: T2023/0150/112401 RFT Title: USER MANUAL 3

Note: 1. Please print this screen for your record.

Back

\* Required Field

# 12. Negotiation

# 12.1 Download & Respond to negotiation

# Sino may start the Negotiation through eTender System Upon receiving notification email requesting to submit best offer, supplier login to system Click "View" to review RFQ or RFT Notice

### System Message - View

| From    | Sino Development eTender System                                                                                                    | Received                                               | 2023/01/12 11:38                                               |
|---------|----------------------------------------------------------------------------------------------------|--------------------------------------------------------|----------------------------------------------------------------|
| Subject | RFQ Negotiation Opening No. (Negotiation Opening                                                                                                    | 1) (Q2022/0093/111 - bo                                | oq1)                                                           |
| Message | Dear Sir/Madam,<br>Please note that a RFQ Negotiation Opening has be<br>For more information and to access the RFQ Negoti<br>RFQ Negotiation Opening.                                                                            | en issued for the RFQ det<br>ation Opening, please log | ailed below.<br>onto the Sino eTS Website (UAT) to respond the |
|         | Request for Quotation (RFQ) Information<br>RFQ Ref: Q2022/0093/111<br>RFQ Title: boq1 (English)<br>RFQ Title: (Chinese)<br>RFQ Issue Date & Time: 2022/11/15<br>RFQ Closing Date & Time: 2022/11/17 15:29 HKT (G                 | ;MT+08:00)                                             |                                                                |
|         | If you have any questions, please feel free to contac<br>Name: luna<br>Telephone: 12345678<br>Email: luna@dummy.com<br>Yours Sincerely,<br>Sino Development eTender System<br>This email was generated automatically by the syst | t the following person:<br>em. Please do not reply.    |                                                                |

View Back

# Download Negotiation file under corresponding section Click "Response to Negotiation Opening"

| Negotiation Openi     | ng          |                   |           |
|-----------------------|-------------|-------------------|-----------|
| Negotiation Opening 1 | Description | File              | File Size |
| 2023/01/12 11:30      | Demo        | Click to download | 150 KB    |

Enter Best offer/Confirmed offer Upload documents (optional) Enter user password Read and agree on Important Notes Click "Submit" Response to Negotiation Opening

### Important Notes

- 1. The total document size for each upload is limited to 500 MB.
- 2. The filename extension should be .pdf,.doc,.docx,.xls,.xlsx,.pptx,.ppt,.txt,.rtf,.html,.tiff,.bmp,.jpg,.jpeg,.gif,.png,.epsf,.dwg,.dxf,.ai.
- 3. All file names must be in English.
- Only the following characters are accepted (a-z, A-Z, 0-9), underscore "\_", full stop ".", hyphen "-", ampersand "&", left parenthesis "(" and right parenthesis ")".

\* Required Field

### **RFQ Information**

| Ref          | Q2022/0093/111                          |
|--------------|-----------------------------------------|
| Subject      | boq1                                    |
|              |                                         |
| Issue Date   | 2022/11/15 (Tue) 17:18 HKT (GMT +08:00) |
| Closing Date | 2022/11/17 (Thu) 15:29 HKT (GMT +08:00) |
| Budget       | \$20000                                 |

### Response to Negotiation Opening

| Negotiation<br>Opening           | * | Negotiation Opening 1      |
|----------------------------------|---|----------------------------|
| Currency                         | * | HKD 🗸                      |
| Best<br>Offer/Confirmed<br>Offer | * |                            |
| Document                         | * | Choose File No file chosen |

### User Password

| Password *               | (The user password is same as your login password.)                                                 |
|--------------------------|----------------------------------------------------------------------------------------------------|
| Reference Date /<br>Time | 2023/01/12 11:48<br>(This clock shows the Hong Kong time (GMT +8:00) and it is for reference only.) |
|                          | Submit Back                                                                                         |

The below screen indicate that your withdrawal request was successfully transmitted to the system. You are strongly advised to save this screen as submission proof.

## RFQ - Response to Negotiation Opening

Your submission was successfully transmitted.

Submission Ref: 1233

RFQ Ref.: Q2022/0093/111 RFQ Title: boq1

Note: 1. Please print this screen for your record.

Back

# 13. Works Order / Confirmation Order (RFQ)

# 13.1 Download & Respond to Works Order / Confirmation Order

Sino may issue Works order / Confirmation order to supplier after the RFQ submission deadline and reviewing the RFQ submission

Upon receiving notification email requesting on Works order / Confirmation order, Supplier login to system Click "View" to review RFQ details

System Message - View

| From    | Sino Development eTender System                                                                                                    | Received                                              | 2023/01/12 11:07                                                           |
|---------|----------------------------------------------------------------------------------------------------|-------------------------------------------------------|----------------------------------------------------------------------------|
| Subject | Confirmation Order/Work Order (Q2022/0118/boq3                                                                                                    | - testbug3)                                           |                                                                            |
| Message | Dear Sir/Madam,<br>Please be informed that your quotation has been ac<br>detailed below. Please log onto the Sino Developme                                                                                                    | cepted and a Confirmation<br>nt eTender System to dow | n Order/Work Order has been issued for the RFQ<br>vnload and sign back it. |
|         | Request for Quotation (RFQ) Information<br>RFQ Ref: Q2022/0118/boq3<br>RFQ Title: testbug3 (English)<br>RFQ Title: (Chinese)<br>RFQ Issue Date & Time: 2022/12/13<br>RFQ Closing Date & Time: 2022/12/13 17:14 HKT (G              | :MT+08:00)                                            |                                                                            |
|         | If you have any questions, please feel free to contact<br>Name: luna<br>Telephone: 12345678<br>Email: luna@dummy.com<br>Yours Sincerely,<br>Sino Development eTender System<br>This email was generated automatically by the syste | t the following person:<br>em. Please do not reply.   |                                                                            |
|         | View                                                                                                    | Back                                                  |                                                                            |

Sino eTender System Supplier User Manual v3.0

#### RFQ - View Details

| RFO Information       |             |                   |                |                |                                                   |
|-----------------------|-------------|-------------------|----------------|----------------|---------------------------------------------------|
| Ref                   | Q2022/011   | 8/bog3            |                |                |                                                   |
| Subject               | testbug3    |                   |                |                |                                                   |
|                       |             |                   |                |                |                                                   |
| Issue Date            | 2022/12/13  | (Tue) 17:11 HKT ( | SMT +08:00)    |                |                                                   |
| Closing Date          | 2022/12/13  | (Tue) 17:14 HKT ( | SMT +08:00)    |                |                                                   |
| Detoils               |             |                   |                |                |                                                   |
| Document(s)           |             |                   |                |                |                                                   |
| Document(s)           | Description | n File            | File Size      |                |                                                   |
|                       | 11          | Click to download | 362 KB         |                |                                                   |
|                       |             |                   |                |                |                                                   |
| Revision              |             |                   |                |                |                                                   |
| REV1                  | Description | n File            | File Size      |                |                                                   |
| 2022/12/13 17:13      | 111         | Click to download | 301 KB         |                |                                                   |
|                       |             |                   |                |                |                                                   |
| Response to Quer      | у           |                   |                |                |                                                   |
| TQ1                   | Description | n File            | File Size      |                |                                                   |
| 2022/12/13 17:12      | 000         | Click to download | 504 KB         |                |                                                   |
|                       |             |                   |                |                |                                                   |
| Query                 |             |                   |                |                |                                                   |
|                       |             |                   |                |                |                                                   |
| Clarification         |             |                   |                |                |                                                   |
| Clarification 1       | Description | 1 File            | File Size      |                |                                                   |
| 2022/12/13 17:22      | 111         | Click to download | 719 KB         |                |                                                   |
|                       |             |                   |                |                |                                                   |
| Negotiation Open      | ing         |                   |                |                |                                                   |
| Negotiation Opening 1 | Description | File              | File Size      |                |                                                   |
| 2022/12/13 17:19      | 999         | Click to download | 504 KB         |                |                                                   |
|                       |             |                   |                |                |                                                   |
| Works Order / Cor     | nfirmatio   | n Order           |                |                | Return of signed Works Order / Confirmation Order |
| 2023/01/12 11:05      | Description | File              | File Size      |                |                                                   |
|                       | demo        | Click to download | 150 KB         |                |                                                   |
|                       |             |                   |                |                |                                                   |
| Contact Person In     | formatio    |                   |                |                |                                                   |
| #1 Name               | luna        |                   |                |                |                                                   |
| #1 Tel. Number        | 12345678    |                   |                | #1 Fax. Number | 12345678                                          |
| #1 Email Address      | luna@dum    | ny.com            |                |                |                                                   |
|                       |             |                   |                |                |                                                   |
| Submission Log        |             |                   |                |                |                                                   |
| Submission D          | late        |                   |                | Actio          | in                                                |
| 2022/12/14 12         | 2:08        | Response to Ne    | gotiation Open | ing            |                                                   |
| 2022/12/14 12         | 2:07        | Response to Cl    | arification    |                |                                                   |
| 2022/12/13 12         | 7:25        | Response to Cl    | arification    |                |                                                   |
|                       |             |                   |                |                |                                                   |
|                       |             |                   | [              | Back           |                                                   |

# Download works order/confirmation order file under Works Order / Confirmation Order Click "Return of signed Works Order / Confirmation Order"

| Works Order / Co | nfirmatio   | n Order           |           | Return of signed Works Order / Confirmation Order |
|------------------|-------------|-------------------|-----------|---------------------------------------------------|
| 2023/01/12 11:05 | Description | n File            | File Size |                                                   |
|                  | demo        | Click to download | d 150 KB  |                                                   |

Select the respective Works Order / Confirmation Order Upload Response to Works Order / Confirmation Order Enter user password Click "Submit"

#### Important Notes

(The filename extension should be .pdf, .doc, .docx, .xls, .xlsx, .pptx, .ppt, .txt, .rtf, .html, .tiff, .bmp, .jpg, .jpeg, .gif, .png, .epsf, .dwg, .dxf, .ai. All file names must be in English. Only the following characters are accepted (a-z, A-Z, 0-9), underscore "\_", full stop ".", hyphen "-", ampersand "&", left parenthesis "(" and right parenthesis ")".)

\* Required Field

### **RFQ Information**

| Ref          | Q2022/0065/123                          |
|--------------|-----------------------------------------|
| Subject      | test1520                                |
|              |                                         |
| Issue Date   | 2022/10/31 (Mon) 15:29 HKT (GMT +08:00) |
| Closing Date | 2022/11/03 (Thu) 15:46 HKT (GMT +08:00) |

#### Return of signed Works Order/Confirmation Order

### User Password

| Password         | * | ••••••                                                                          |
|------------------|---|---------------------------------------------------------------------------------|
|                  |   | (The user password is same as your login password.)                             |
|                  |   |                                                                                 |
|                  |   |                                                                                 |
| Reference Date / | * | 2023/02/15 11:59                                                                |
| Time             |   | (This clock shows the Hong Kong time (GMT +8:00) and it is for reference only.) |
|                  |   |                                                                                 |

Back

# The below screen indicate that your withdrawal request was successfully transmitted to the system **You are strongly advised to save this screen as submission proof**

Submit

#### RFQ - Return of signed Works Order/Confirmation Order

Your submission was successfully transmitted.

Submission Ref: 1242

RFQ Ref.: Q2022/0065/123 RFQ Title: test1520

Note: 1. Please print this screen for your record.

Back

# 14. Notice of Acceptance (NOA) / Letter of Award (LOA) (RFT)

# 14.1 Download & Respond to NOA / LOA

Sino may issue NOA and LOA to supplier after the submission deadline of RFT and reviewing the submission document

Upon receiving notification email requesting NOA / LOA, Supplier login to system Click "View" to review RFT notice System Message - View

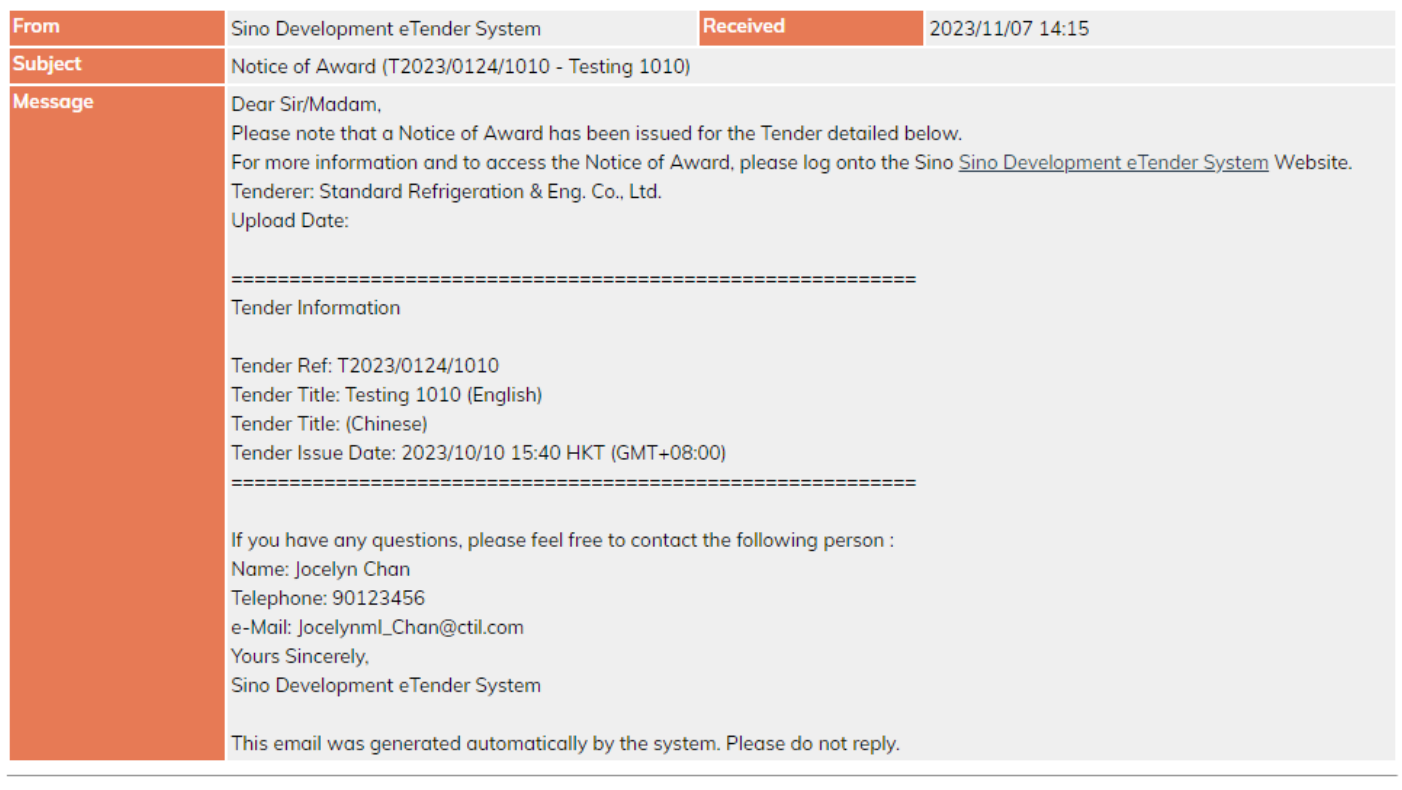

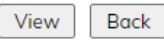

# Download NOA / LOA file under NOA / LOA section Click "Return of signed Notice of Acceptance / Letter of Award" Notice of Acceptance

| 2023/11/07 14:15 | Description File             | File Size |
|------------------|------------------------------|-----------|
|                  | NOA <u>Click to download</u> | 1 31 KB   |

Select the respective NOA / LOA Upload Response to NOA / LOA Enter user password Click "Submit" Return of signed Notice of Acceptance

### Important Notes

- 1. The total document size for each upload is limited to 500 MB.
- 2. The filename extension should be .pdf
- 3. All file names must be in English.
- 4. Only the following characters are accepted (a-z, A-Z, 0-9), underscore "\_", full stop ".", hyphen "-", ampersand "&", left parenthesis "(" and right parenthesis ")".

\* Required Field

### **Tender Information**

| Ref          | T2023/0124/1010                         |
|--------------|-----------------------------------------|
| Subject      | Testing 1010                            |
|              |                                         |
| Issue Date   | 2023/10/10 (Tue) 15:41 HKT (GMT +08:00) |
| Closing Date | 2023/10/10 (Tue) 16:04 HKT (GMT +08:00) |

# Return of signed Notice of Acceptance

| Document * 選擇檔案 未選擇任何檔案 |
|-------------------------|
|-------------------------|

## User Password

| Password                 | * | (The user password is same as your login password.)                                                 |
|--------------------------|---|----------------------------------------------------------------------------------------------------|
|                          |   |                                                                                                    |
| Reference Date /<br>Time | * | 2023/11/24 15:22<br>(This clock shows the Hong Kong time (GMT +8:00) and it is for reference only.) |
|                          |   |                                                                                                    |

Back

# The below screen indicate that your withdrawal request was successfully transmitted to the system You are strongly advised to save this screen as submission proof RFT - Return of signed Notice of Acceptance

Submit

Your submission was successfully transmitted.

Submission Ref: 2539

Tender Ref: T2023/0124/1010 Tender Title: Testing 1010

Note: 1. Please print this screen for your record.

Back

# 15. Regret Letter

# 15.1 Receiving notification email of regret letter

# Upon receiving notification email of regret letter, Supplier to login to system

System Message - View

| From    | Sino Development eTender System                                                                                                    | Received | 2023/01/12 11:29 |  |  |  |  |
|---------|----------------------------------------------------------------------------------------------------|----------|------------------|--|--|--|--|
| Subject | Regret Letter (Q2022/0118/boq3 - testbug3)                                                                                                    |          |                  |  |  |  |  |
| Message | Dear Sir/Madam,                                                                                                    |          |                  |  |  |  |  |
|         | Thank you for your RFQ Submission in respect of the RFQ detailed below. Sino Cards Limited has carefully evaluated your RFQ Submission but we regret to inform you that on this occasion your were unsuccesful.                                                                                                    |          |                  |  |  |  |  |
|         | Request for Quotation (RFQ) Information<br>RFQ Reference:Q2022/0118/boq3<br>RFQ Title: testbug3<br>RFQ Issue Date: 2022/12/13<br>RFQ Closing Date & Time: 2022/12/13 17:14 HKT (GMT+08:00)                                                                                                    |          |                  |  |  |  |  |
|         | The time and effort that you have put into this RFQ Submission are greatly appreciated and we look forward to your continued interest in future business opportunities with Sino Cards Limited.<br>Yours Sincerely,<br>Sino Development eTender System<br>This email was generated automatically by the system. Please do not reply. |          |                  |  |  |  |  |
|         | This chair was generated automatically by the system. Fieldse do not reply.                                                                                                    |          |                  |  |  |  |  |

View Back